The right choice for the ultimate yield!

LS ELECTRIC strives to maximize your profits in gratitude for choosing us as your partner.

# **BACNET/IP Option Module**

## LSLV-H100 series

# User's Manual

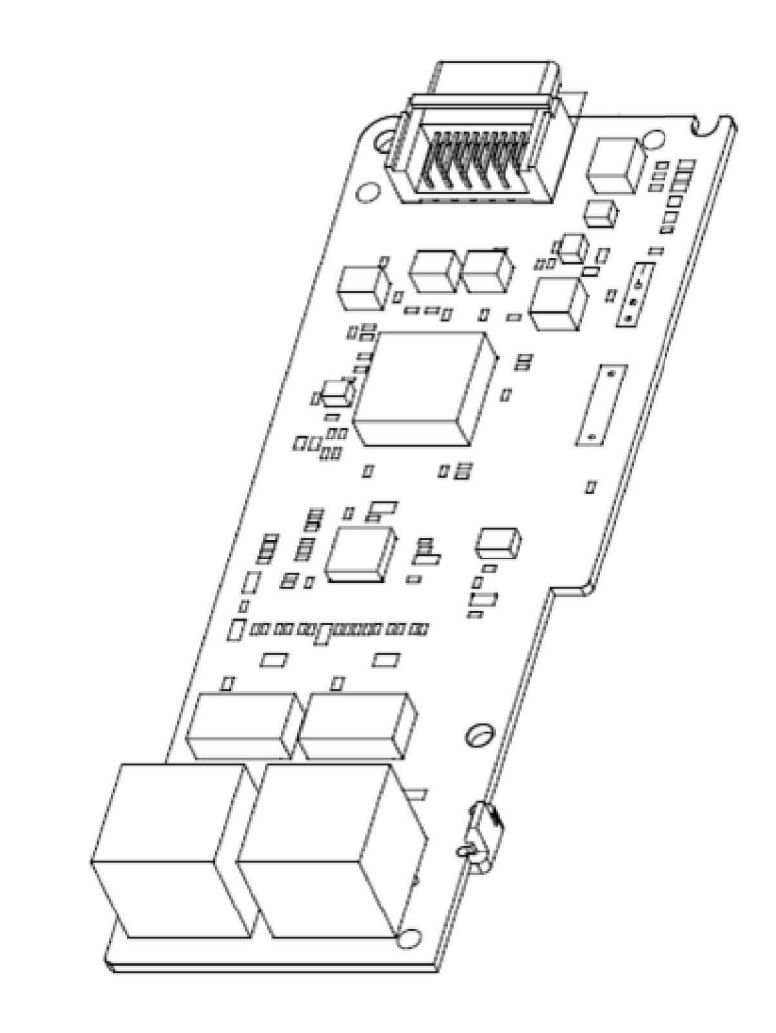

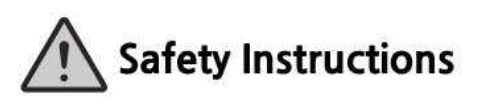

- Read this manual carefully before installing, wiring, operating, servicing or inspecting this equipment.
- Keep this manual within easy reach for quick reference,

LSELECTRIC

Before using the product Thank you for purchasing the H100 Ethernet communication module.

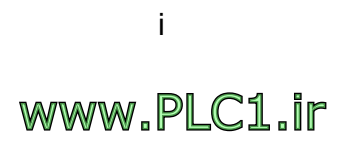

# **Safety information**

- Always follow safety instructions to prevent accidents and potentially hazardous situations.
- Safety precautions are classified into "WARNING" and "CAUTION," and their meanings are as follows:

#### A Warning

Indicates a potentially hazardous situation which, if not avoided, may cause death or serious injury.

#### ① Caution

Indicates a potentially hazardous situation which, if not avoided, may cause minor injury or damage to the product.

• Symbols used in this document and on the product indicate the following.

 $\triangle$  Read and follow the instructions carefully to avoid dangerous situations.

Presence of "dangerous voltage" inside the product that may cause harm or electric shock.

- · Keep the operating instructions handy for quick reference.
- Read the operating instructions carefully to fully understand the functions of the H100 series inverters and use them properly.

#### ① Caution

- **Be careful not to damage the CMOS elements on the communication module.** Static charge may cause malfunctioning of the product.
- **Turn off the inverter before connecting communication cables.** Otherwise, the module may be damaged or a communication error may result.
- Correctly align the communication module to the installation connector for installation and ensure that it is firmly connected to the inverter. Otherwise, the module may be damaged or a communication error may result.
- Check the parameter units when configuring the parameter values. Otherwise, a communication error may occur.

LSELECTRIC

ii

# **Table of Contents**

Г

| 1  | Overview1                     |                                                                          |    |  |  |  |  |  |  |  |
|----|-------------------------------|--------------------------------------------------------------------------|----|--|--|--|--|--|--|--|
| 2  | Ethernet Technical Features 2 |                                                                          |    |  |  |  |  |  |  |  |
| 3  | Packa                         | ge components                                                            | 3  |  |  |  |  |  |  |  |
| 4  | Produ                         | ct model type                                                            | 3  |  |  |  |  |  |  |  |
| 5  | Produ                         | ct layout and installation                                               | 3  |  |  |  |  |  |  |  |
|    | 5.1                           | External layout                                                          | 3  |  |  |  |  |  |  |  |
|    | 5.2                           | Installing the H100 communication module                                 | 3  |  |  |  |  |  |  |  |
| 6  | Netwo                         | ork connection                                                           | 6  |  |  |  |  |  |  |  |
|    | 6.1                           | Network connection cable wiring                                          | 6  |  |  |  |  |  |  |  |
|    | 6.2                           | Communication cable connector                                            | 6  |  |  |  |  |  |  |  |
| 7  | Netwo                         | ork cable specifications                                                 | 8  |  |  |  |  |  |  |  |
|    | 7.1                           | Frequency band                                                           | 8  |  |  |  |  |  |  |  |
|    | 7.2                           | Twisted pair cable types                                                 | 8  |  |  |  |  |  |  |  |
| 8  | Invert                        | er communication address                                                 | 9  |  |  |  |  |  |  |  |
| 9  | Keypa                         | d parameters for the Ethernet communication module1                      | 0  |  |  |  |  |  |  |  |
| 10 | Descr<br>modu                 | iption of keypad parameters related to the Ethernet communication<br>le1 | 5  |  |  |  |  |  |  |  |
|    | 10.1                          | Description of keypad parameters (simplified)1                           | 5  |  |  |  |  |  |  |  |
|    | 10.2                          | CNF group                                                                | 8  |  |  |  |  |  |  |  |
|    | 10.3                          | DRV group1                                                               | 8  |  |  |  |  |  |  |  |
|    | 10.4                          | COM group 1                                                              | 8  |  |  |  |  |  |  |  |
|    | 10.5                          | PRT group (Lost Command)2                                                | 23 |  |  |  |  |  |  |  |

#### 11 Services for the LS ELECTRIC products or other manufacturer's products . 24

| 11.1 | Overvi | ew                               | 24 |
|------|--------|----------------------------------|----|
| 11.2 | BACne  | et/IP                            | 24 |
|      | 11.2.1 | What is BACnet communication?    | 24 |
|      | 11.2.2 | BACnet Communication Standards   | 24 |
|      | 11.2.3 | BACnet Quick Communication Start | 25 |
|      | 11.2.4 | Protocol Implement               |    |
|      | 11.2.5 | Object Map                       |    |
| 11.3 | EtherN | let/IP                           |    |
|      | 11.3.1 | Basic protocol structure         |    |
|      | 11.3.2 | Implicit Message                 |    |
|      | 11.3.3 | Explicit Message                 | 43 |
|      | 11.3.4 | Supported objects                | 45 |
| 11.4 | Modbu  | IS TCP                           | 54 |
|      | 11.4.1 | Modbus/TCP frame structure       | 54 |
|      | 11.4.2 | Function codes                   | 55 |
|      | 11.4.3 | Exception frame                  | 59 |
| 11.5 | LED In | dications and troubleshooting    | 60 |
|      |        | 5                                |    |

| 12 Web s | server   |                 | 61 |
|----------|----------|-----------------|----|
| 12.1     | Overvie  | ew              |    |
| 12.2     | Loggin   | g in            |    |
| 12.3     | Basic la | ayout           |    |
|          | 12.3.1   | Dashboard       | 64 |
|          | 12.3.2   | Monitoring      |    |
|          | 12.3.3   | Drive Parameter |    |
|          | 12.3.4   | Setting         |    |
|          | 12.3.5   | Alarm           | 71 |
|          | 12.3.6   | Notes           | 72 |
|          |          |                 |    |

IV LSELECTRIC

# **1** Overview

The Ethernet communication module enables the LSLV-H100 inverter to connect to an Ethernet network. The communication module supports three protocols: BACnet/IP, EtherNet/IP, and Modbus TCP.

It performs real-time communication via automated negotiation, forced duplex, and forced speed features. Using the network features, controlling and monitoring of the H100 inverter can be performed via a PLC sequence program or a master module.

With simple network cable wiring, installation times can be reduced and maintenance becomes easier.

(This product is compatible only with the LSLV-H100 inverters running OS versions

1.22 or later.)

# **2** Ethernet Technical Features

| Item                    | Description                        |
|-------------------------|------------------------------------|
| Communication protocol  | BACnet/IP, EtherNet/IP, Modbus TCP |
| Communication speed     | 10 Mbps,100 Mbps, Auto             |
| Communication type      | Auto Negotiation, Foreced Duplex   |
| Communication range     | 100 m (Twisted Pair)               |
| Max. number of stations | 64 stations                        |
| Topology                | Line/**Ring topology               |
| Communication range     | 100 m (Twisted Pair)               |
| Recommended cable       | UTP, FTP, STP                      |

\* The H100 Ethernet communication module supports all BACnet/IP, EtherNet/IP, and Modbus/TCP features.

\*\* The ring topology is available only with the EtherNet/IP protocol.

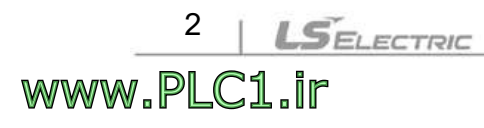

# **3 Package components**

The package contains the Ethernet communication module (x1), fix screws (x2), plastic cable guide and screw, and a user manual.

# 4 Product model type

Model type: CBAC-H100

# **5 Product layout and installation**

# 5.1 External layout

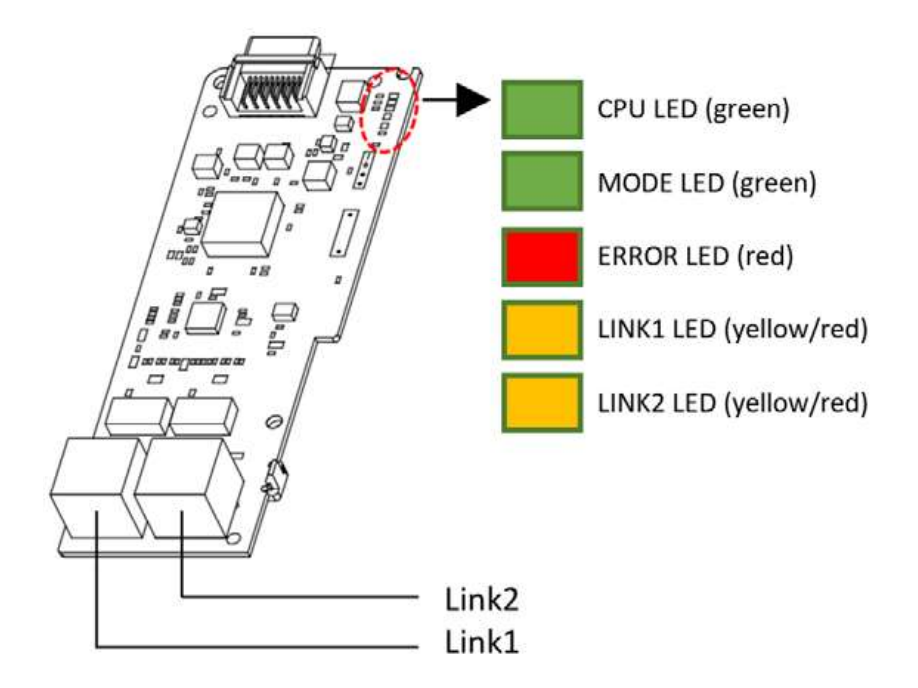

## 5.2 Installing the H100 communication module

① Turn off the H100 inverter and wait until the capacitors are fully discharged.

Then, loosen the bolt that secures the terminal cover and remove the cover by lifting it from the bottom and away from the front.

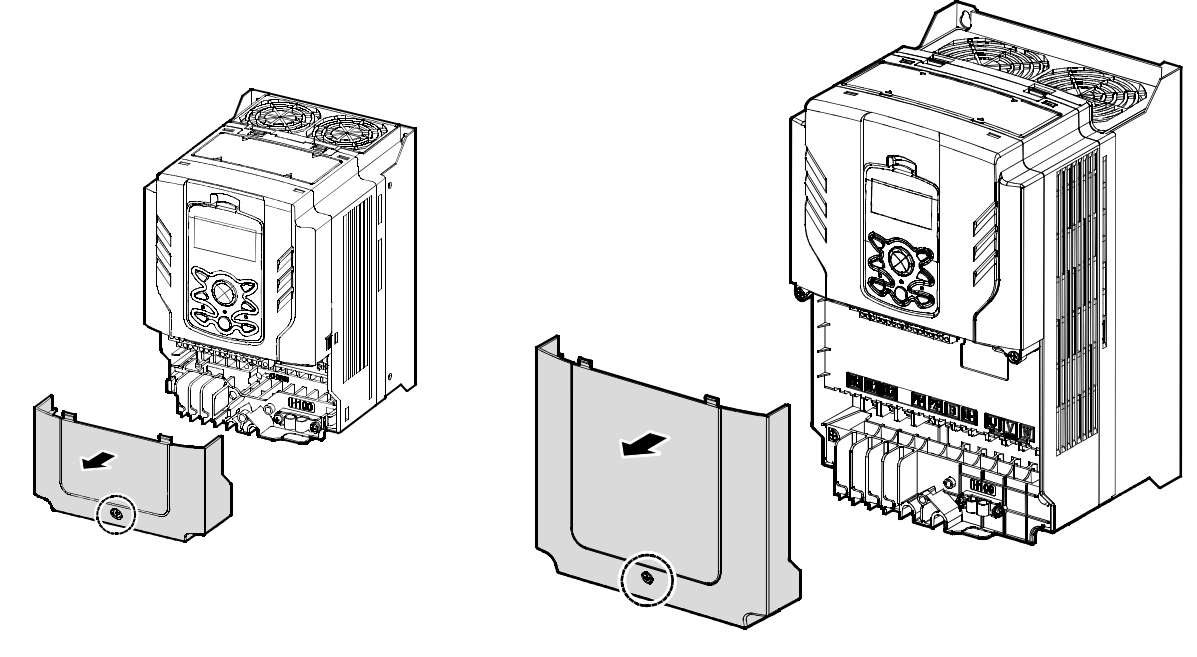

0.75-30 kW Models

37-90 kW Models

2 Remove the keypad from the inverter.

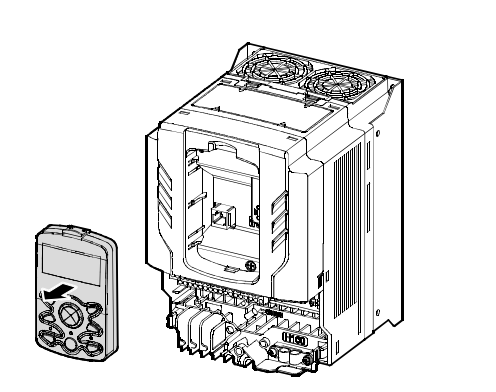

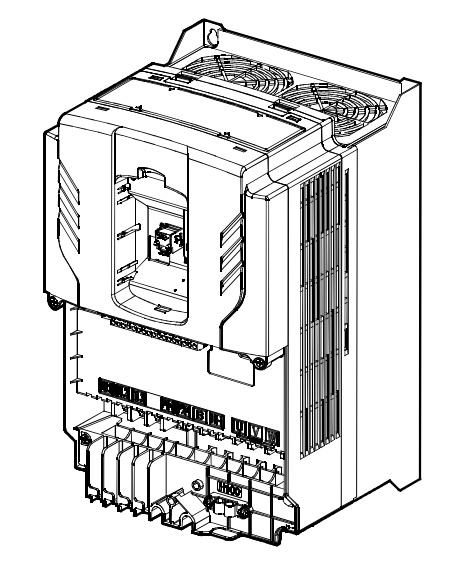

0.75–30 kW Models

37-90 kW Models

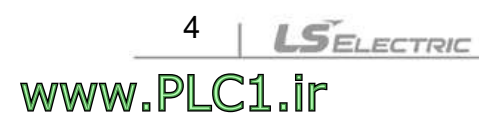

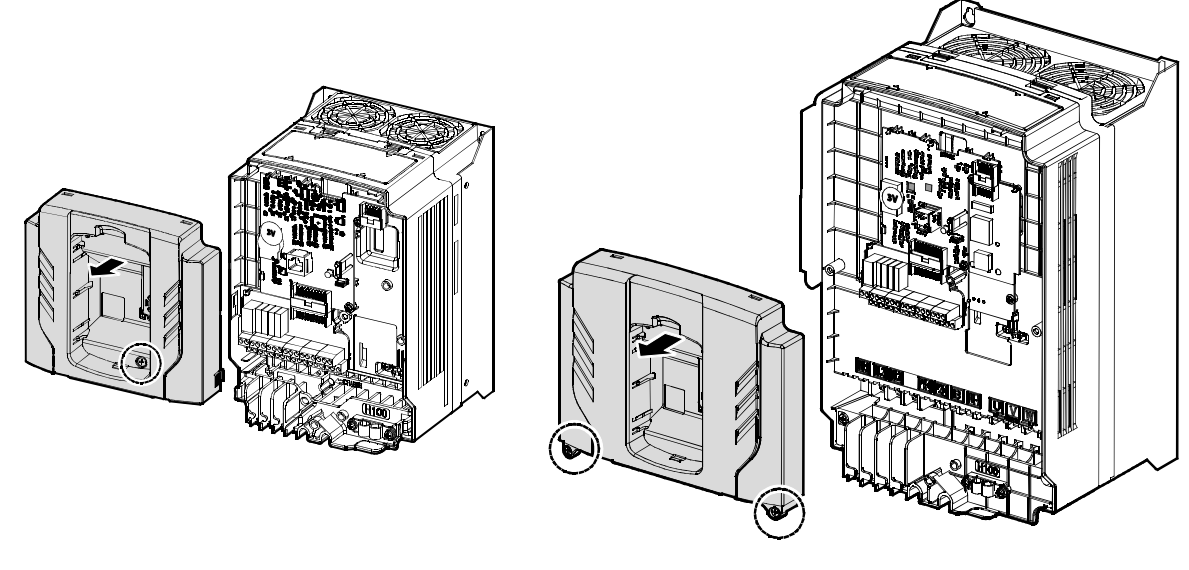

3 Loosen the fix screw at the top and lift the cover to remove it.

0.75-30 kW Models

Г

www.PLC1.ir

37-90 kW Models

④ Install the H100 Ethernet communication module to the extension slot on the inverter's I/O board and fix it using the two fix screws (M3, L8) included in the product package.

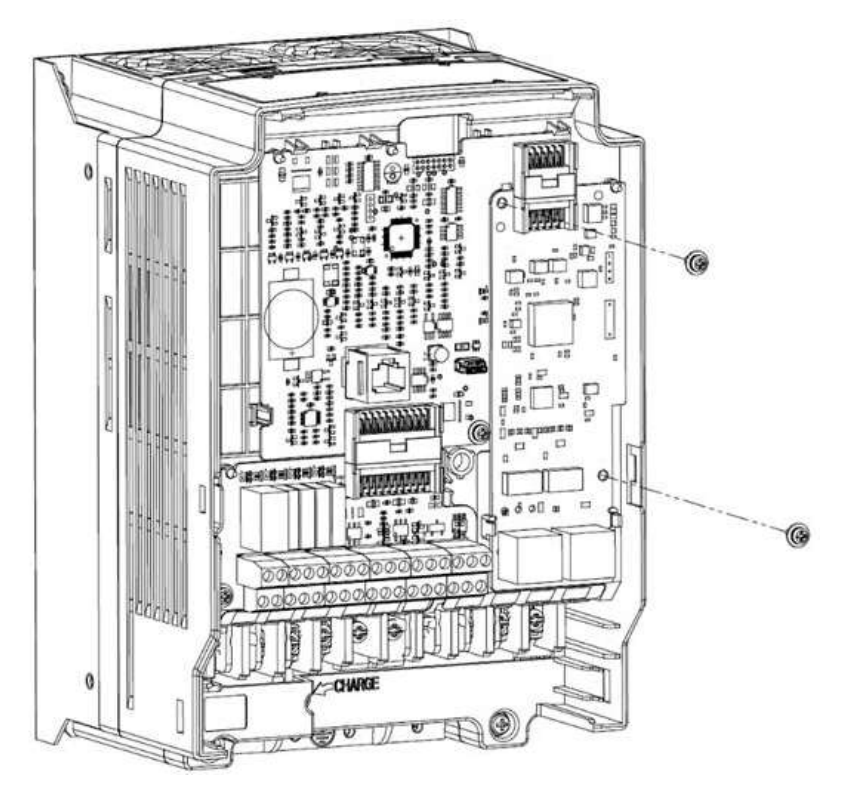

(5) Install the top cover, keypad, and front cover in the reverse order of the removal.

\* The board layout and installation procedures are identical for the inverters rated for more than 110 kW. Refer to the part names listed in Section 1.2 of the H100 User Manual. (You can download the user manual by visiting the website: <u>http://www.ls-electric.com</u>).

## \Lambda Warning

- Do not install or remove the Ethernet communication module to or from the H100 inverter while the inverter is turned on.
- Ensure that the electric charge in the capacitors inside the inverter is completely discharged before installing or removing the Ethernet communication module.
- Ensure that the RJ-45 cable is firmly fixed to the inverter and the communication module.

# **6 Network connection**

## 6.1 Network connection cable wiring

| Pin No. | Signal | Description           | Cable color  |
|---------|--------|-----------------------|--------------|
| 1       | TX+    | Data transmission (+) | White/Yellow |
| 2       | TX-    | Data transmission (-) | Yellow       |
| 3       | RX+    | Data reception (+)    | White/Green  |
| 4       | NONE   | Not used              | Blue         |
| 5       | NONE   | Not used              | White/Blue   |
| 6       | RX-    | Data reception (-)    | Green        |
| 7       | NONE   | Not used              | White/Brown  |
| 8       | NONE   | Not used              | Brown        |

## 6.2 Communication cable connector

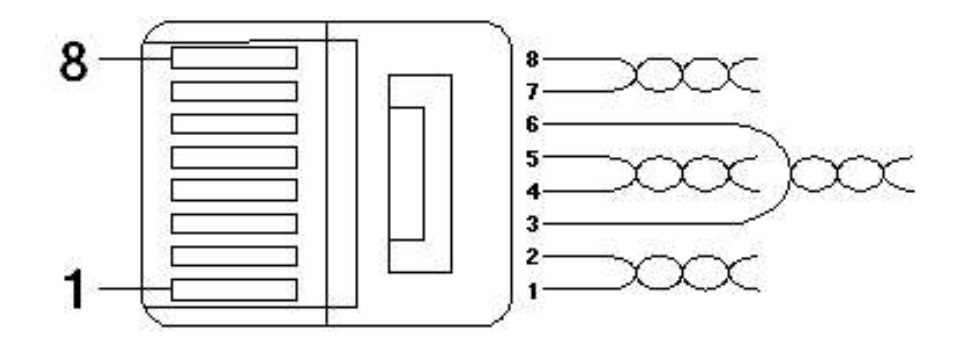

- \*\* The cables connected to pin 1 and pin 2 must be twisted in a pair.
- \*\* The cables connected to pin 3 and pin 6 must be twisted in a pair.

Г

# 7 Network cable specifications

# 7.1 Frequency band

There are five types of UTP cable specifications according to different applications, from category 1 through category 5. Category 5 network cables are required for using the Ethernet communication module.

Category 5 network cables support a frequency band up to 100 MHz, with up to 60 MHz channel performance and up to 100 Mbps data transmission speed.

## 7.2 Twisted pair cable types

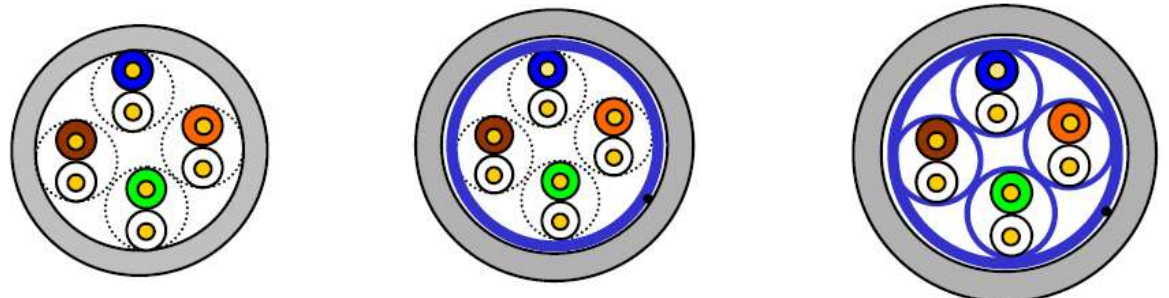

UTP

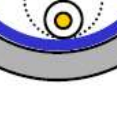

FTP

STP

| Category | Description                                 | Code                               |
|----------|---------------------------------------------|------------------------------------|
| LITD     | I Inshielded Twisted Pair cable for high    | 200 MHz max.                       |
|          | shood signals                               | Voice + Data + Low quality         |
| (0.017)  |                                             | video signals                      |
|          |                                             | 100 MHz max.                       |
| ЕТО      | Single insulation for the cable core        | Protection against EMI,            |
|          | *Insulation: AL/Plastic complex foil or     | electrically stable                |
| (3.01P)  | copper braid                                | Voice + Data + Low quality         |
|          |                                             | video signals                      |
|          | Dual insulation for the cable pair and the  | 500 MHz max.                       |
| STP      | cable core                                  | Voice + Data +                     |
| (S.STP)  | * Cable pair insulation: AL/Plastic complex | Video signals                      |
|          | foil                                        | Replacement for $75\Omega$ coaxial |

8

| Category | Description                                 | Code  |
|----------|---------------------------------------------|-------|
|          | * Cable core insulation: AL/Plastic complex | cable |
|          | foil or copper braid                        |       |

# 8 Inverter communication address

Refer to "Chapter 7. Communication features" and "Chapter 8. Table of functions" in H100 User Manual for details.

\*\* You can download H100 User Manual at: https://www.ls-electric.com

Г

# 9 Keypad parameters for the Ethernet communication module

The following table lists the inverter parameters related to BACnet/IP, EtherNet/IP, and Modbus TCP communication features. Application types for each parameter are specified in the "Protocol" column: B (BACnet/IP), E (EtherNet/IP), or M (Modbus/TCP)

Set DRV-06 (Cmd Source) to "4 (Field Bus)" using the keypad to operate the H100 inverter via the Ethernet communication module.

Set DRV-07 (Frq Ref Src) to "7 (Field Bus)" to provide frequency reference via Ethernet communication module.

| Keypad parameters related to the H100 Ethernet communication module |                 |               |               |                                                                                                    |          |  |  |
|---------------------------------------------------------------------|-----------------|---------------|---------------|----------------------------------------------------------------------------------------------------|----------|--|--|
| Code #                                                              | Parameter name  | Defau<br>It   | Rang<br>e     | Description                                                                                                    | Protocol |  |  |
| CNF-30                                                              | Option-1 Type   | -             | -             | Indicates the name of<br>communication module installed.<br>'BACnet IP'<br>(Depending on the inverter<br>version, "Reserved-18" may be<br>displayed instead of "Ethernet.") | B/E/M    |  |  |
| DRV-06                                                              | Cmd Source      | 1             | 0–5           | 4: Set to "Field Bus."                                                                                                    | B/E/M    |  |  |
| DRV-07                                                              | Freq Ref Src    | 0             | 0 - 11        | 7: Set to "Field Bus."                                                                                                    | B/E/M    |  |  |
| COM-06                                                              | FBus S/W Ver    | -             | -             | Indicates the version of the communication module installed.                                                                                                    | B/E/M    |  |  |
| COM-09                                                              | FBus Led        |               |               | Displays the ON/OFF status of the LED indicators on the Ethernet communication module.                                                                                      | B/E/M    |  |  |
| COM-10                                                              | Opt Parameter 1 | 0             | 0 - 1         | Sets the dynamic IP allocation feature. DHCP:1 , Static : 0                                                                                                    | B/E/M    |  |  |
|                                                                     |                 | Port 1 Port 2 | Port 1 Port 2 | B3 B2 B1 B0 Set Port1 and<br>Port 2<br>individually                                                                                                    |          |  |  |
| COM-11                                                              | Opt Parameter 2 |               | 8888888       | 1: Full-Duplex,<br>0: Half-Duplex                                                                                                    | B/E/M    |  |  |
|                                                                     |                 |               |               | 1: 100 Mbps<br>0: 10 Mbps                                                                                                    |          |  |  |

LSELECTRIC

www.PLC1.ir

10

|        |                  |     |               | 1: Auto   negotiation ON   0: Auto   negotiation OFF   Sets the current switch operation   for Port 1 (L) and Port 2 (R).   * If the automated negotiation is   turned OFF (Bit2: 0), the switch   operates according to the Bit1 and   Bit0 settings. |
|--------|------------------|-----|---------------|----------------------------------------------------------------------------------------------------|
| COM-12 | Opt Parameter 3  | 192 | 0 -<br>255    |                                                                                                    |
| COM-13 | Opt Parameter 4  | 168 | 0 -<br>255    | Sets the IP address B/F/M                                                                                                    |
| COM-14 | Opt Parameter 5  | 1   | 0 -<br>255    |                                                                                                    |
| COM-15 | Opt Parameter 6  | 10  | 0 -<br>255    |                                                                                                    |
| COM-16 | Opt Parameter 7  | 24  | 1 - 32        | Sets the subnet mask.<br>*(Note 1) Refer to the CIDR<br>Subnet Table.<br>Ex) 24: 255.255.255.0                                                                                                    |
| COM-17 | Opt Parameter 8  | 192 | 0 -<br>255    |                                                                                                    |
| COM-18 | Opt Parameter 9  | 168 | 0 -<br>255    | Sets the gateway address B/E/M                                                                                                    |
| COM-19 | Opt Parameter 10 | 1   | 0 -<br>255    | Sets the gateway address.                                                                                                    |
| COM-20 | Opt Parameter 11 | 1   | 0 -<br>255    |                                                                                                    |
| COM-21 | Opt Parameter 12 | 0   | 0 - 2         | Sets the protocol option.0:BACnet/IP , 1:Ethernet/IP ,2:Modbus/TCP                                                                                                    |
| COM-22 | Opt Parameter 13 | 1   | 0 - 1         | Enables the Keep-Alive feature for<br>the Modbus/TCP protocol. ON:1,<br>OFF:0                                                                                                    |
| COM-23 | Opt Parameter 14 | 600 | 10 -<br>65535 | Sets the Keep-Alive interval when<br>the Keep-alive feature is enabled.<br>Unit: Second                                                                                                    |

Г

#### Note

After making changes to parameter COM-07 and parameters COM-10 - COM-23, you must set COM-94 (Comm-Update) to "1 (Yes)" to save the changes. When you run the COMM update feature after changing the IP or option type setting, the system will automatically restart.

Parameters COM-22 and COM-23 are available only when COM-21 has been set to "2: Modbus/TCP."

| Keypad parameters related to the H100 Ethernet communication module |                 |             |                    |                                                                       |          |  |  |
|---------------------------------------------------------------------|-----------------|-------------|--------------------|-----------------------------------------------------------------------|----------|--|--|
| Code #                                                              | Parameter name  | Defau<br>It | Range              | Description                                                           | Protocol |  |  |
| COM-30                                                              | Para Status Num | 3           | 0 - 8              | Sets the amount of inverter data to be read by the client.            | E        |  |  |
| COM-31                                                              | Para Status-1   | 000A        | 0x0000<br>- 0xFFFF | Sets the inverter data<br>address to be read by the<br>client. (Hex.) | E        |  |  |
| COM-32                                                              | Para Status-2   | 000D        | 0x0000<br>- 0xFFFF | Sets the inverter data<br>address to be read by the<br>client. (Hex.) | E        |  |  |
| COM-33                                                              | Para Status-3   | 000F        | 0x0000<br>- 0xFFFF | Sets the inverter data<br>address to be read by the<br>client. (Hex.) | E        |  |  |
| COM-34                                                              | Para Status-4   | -           | 0x0000<br>- 0xFFFF | Sets the inverter data<br>address to be read by the<br>client. (Hex.) | E        |  |  |
| COM-35                                                              | Para Status-5   | -           | 0x0000<br>- 0xFFFF | Sets the inverter data<br>address to be read by the<br>client. (Hex.) | E        |  |  |
| COM-36                                                              | Para Status-6   | -           | 0x0000<br>- 0xFFFF | Sets the inverter data<br>address to be read by the<br>client. (Hex.) | E        |  |  |
| COM-37                                                              | Para Status-7   | -           | 0x0000<br>- 0xFFFF | Sets the inverter data<br>address to be read by the<br>client. (Hex.) | E        |  |  |
| COM-38                                                              | Para Status-8   | -           | 0x0000<br>- 0xFFFF | Sets the inverter data address to be read by the                      | E        |  |  |

LSELECTRIC

12

| Keypad parameters related to the H100 Ethernet communication module |                |      |           |                                 |          |  |
|---------------------------------------------------------------------|----------------|------|-----------|---------------------------------|----------|--|
|                                                                     |                |      |           | client. (Hex.)                  |          |  |
|                                                                     | Doro Ctrl Num  | 2    | 0 0       | Sets the amount of inverter     |          |  |
| COM-50                                                              | Fala Cui Nulli | Z    | 0-0       | data the client will command.   |          |  |
| COM-51                                                              | Para Control-1 | 0005 | 0x0000    | Sets up the client's command    | F        |  |
|                                                                     |                | 0000 | - 0xFFFF  | address. (Hex.)                 | <b></b>  |  |
| COM-52                                                              | Para Control-2 | 0006 | 0x0000    | Sets up the client's command    | F        |  |
|                                                                     |                |      | - 0xFFFF  | address. (Hex.)                 |          |  |
| COM-53                                                              | Para Control-3 | -    | 0x0000    | Sets up the client's command    | Е        |  |
|                                                                     |                |      |           | address. (Hex.)                 |          |  |
| COM-54                                                              | Para Control-4 | -    |           | Sets up the client's command    | Е        |  |
|                                                                     |                |      |           | Sots up the client's command    |          |  |
| COM-55                                                              | Para Control-5 | -    |           | address (Hex.)                  | Е        |  |
|                                                                     |                |      | 0x0000    | Sets up the client's command    |          |  |
| COM-56                                                              | Para Control-6 | -    | - 0xFFFF  | address. (Hex.)                 | E        |  |
| 0.014.57                                                            |                |      | 0x0000    | Sets up the client's command    |          |  |
| COM-57                                                              | Para Control-7 | -    | - 0xFFFF  | address. (Hex.)                 | E        |  |
|                                                                     | Dara Cantral 9 |      | 0x0000    | Sets up the client's command    |          |  |
| COIVI-58                                                            | Para Control-6 | -    | - 0xFFFF  | address. (Hex.)                 | <b>E</b> |  |
|                                                                     | BAC Dev Inst1  |      | 0 - 4194  | Used to identify BACnet         | В        |  |
| COM-84                                                              |                | 237  |           | devices.                        |          |  |
|                                                                     |                |      |           | (COM-84 X 1000) + COM-85        |          |  |
|                                                                     |                |      |           | Used to identify BACnet         | _        |  |
| COM-85                                                              | BAC Dev Inst2  | 0    | 0 - 999   |                                 | В        |  |
|                                                                     |                |      |           | (COM-84 X 1000) + COM-85        |          |  |
|                                                                     |                |      |           | Refers to the password used     |          |  |
| COM-86                                                              | BAC Password   | 0    | 0 - 32768 | The password is also used       | В        |  |
|                                                                     |                |      |           | for the web server              |          |  |
|                                                                     |                |      |           | Updates keypad parameters       |          |  |
| COM-94                                                              | Comm Update    | 0    | 0:NO      | related to network              | B/E/M    |  |
|                                                                     |                | _    | 1:YES     | communication.                  |          |  |
|                                                                     |                |      | 0: None   |                                 |          |  |
|                                                                     |                |      | 1: Free-  |                                 |          |  |
|                                                                     |                |      | Run       | Sets the inverter operation for |          |  |
| PRT-12                                                              | Lost Cmd Mode  | None | 2: Dec    | when a Lost Command has         | B/E/M    |  |
|                                                                     |                |      | 3: Hold   | occurred. (Note 2)              |          |  |
|                                                                     |                |      | Input     |                                 |          |  |
|                                                                     |                |      | 4: Hold   |                                 |          |  |

Г

| Keypad parameters related to the H100 Ethernet communication module |               |      |                 |                             |       |  |  |
|---------------------------------------------------------------------|---------------|------|-----------------|-----------------------------|-------|--|--|
|                                                                     | Output        |      |                 |                             |       |  |  |
|                                                                     | 5: Lost       |      |                 |                             |       |  |  |
|                                                                     |               |      | Preset          |                             |       |  |  |
| PRT-13                                                              | Lost Cmd Time | 1.0  | 0.1 - 120       | Lost Command trigger time   | B/E/M |  |  |
| PRT-14                                                              | Lost Preset F | 0.00 | 0.05 -<br>60.00 | Sets the Lost Preset speed. | B/E/M |  |  |

#### (Note 1) CIDR Subnet Table

| NetworkBit | Subnet Mask | NetworkBit | Subnet Mask     |
|------------|-------------|------------|-----------------|
| 1          | 128.0.0.0   | 17         | 255.255.128.0   |
| 2          | 192.0.0.0   | 18         | 255.255.192.0   |
| 3          | 224.0.0.0   | 19         | 255.255.224.0   |
| 4          | 240.0.0.0   | 20         | 255.255.240.0   |
| 5          | 248.0.0.0   | 21         | 255.255.248.0   |
| 6          | 6 252.0.0.0 |            | 255.255.252.0   |
| 7          | 254.0.0.0   | 23         | 255.255.254.0   |
| 8          | 255.0.0.0   | 24         | 255.255.255.0   |
| 9          | 255.128.0.0 | 25         | 255.255.255.128 |
| 10         | 255.192.0.0 | 26         | 255.255.255.192 |
| 11         | 255.224.0.0 | 27         | 255.255.255.224 |
| 12         | 255.240.0.0 | 28         | 255.255.255.240 |
| 13         | 255.248.0.0 | 29         | 255.255.255.248 |
| 14         | 255.252.0.0 | 30         | 255.255.255.252 |
| 15         | 255.254.0.0 | 31         | 255.255.255.254 |
| 16         | 255.255.0.0 | 32         | 255.255.255.255 |

#### (Note 2) Lost Command Mode

| Parameter<br>Setting | Functions                      |
|----------------------|--------------------------------|
| "None"               | Maintains the previous status. |

14 | LSELECTRIC

Description of keypad parameters related to the Ethernet communication

| Parameter<br>Setting | Functions                                                      |  |  |
|----------------------|----------------------------------------------------------------|--|--|
| "Free-Run"           | Lost Command Trip occurs and a free run stop is made.          |  |  |
| "Dec"                | Lost Command Trip occurs and a deceleration stop is made.      |  |  |
| "Hold Input"         | Lost Command Warning occurs and the inverter operates with the |  |  |
| noid input           | previous speed reference.                                      |  |  |
| "Hold Output"        | Lost Command Warning occurs and the inverter operates with the |  |  |
|                      | previous running speed.                                        |  |  |
| "Leat Dreast"        | Lost Command Warning occurs and the inverter operates with     |  |  |
|                      | speed reference set at PRT-14.                                 |  |  |

# 10 Description of keypad parameters related to the Ethernet communication module

# **10.1 Description of keypad parameters (simplified)**

The following table lists the simplified information of keypad parameters. The detailed information is provided in the parameter group section.

| Code | Parameter name   | Description                                                         |  |
|------|------------------|---------------------------------------------------------------------|--|
| CNF  | 30 Option-1 Type | Displays the option slot-1 type                                     |  |
| עמס  | 06 Cmd Source    | Command source                                                      |  |
| DRV  | 07 Freq Ref Src  | Frequency reference source                                          |  |
|      | 06 FBus S/W Ver  | Communication module S/W version                                    |  |
| СОМ  | 07 FBus ID       | Station ID of the communication module (communication module ID)    |  |
|      | 09 FBus Led      | Information about the LED indicators on the<br>communication module |  |

Г

Description of keypad parameters related to the Ethernet communication module

| Code | Parameter name    | Description                                                 |
|------|-------------------|-------------------------------------------------------------|
|      | 10 opt para-1     | Enter the decimals for operating the DHCP.                  |
|      | 11 opt para-2     | Enter the 8-bit values for Port 1 and Port 2 switch status. |
|      | 12 opt para-3     | Enter the 1st decimal number of the IP address              |
|      | 13 opt para-4     | Enter the 2nd decimal number of the IP address.             |
|      | 14 opt para-5     | Enter the 3rd decimal number of the IP address.             |
|      | 15 opt para-6     | Enter the 4th decimal number of the IP address.             |
|      | 16 opt para-7     | Enter the decimal number for the CIDR SubNet mask.          |
|      | 17 opt para-8     | Enter the 1st decimal number of the Gateway address.        |
|      | 18 opt para-9     | Enter the 2nd decimal number of the Gateway address.        |
|      | 19 opt para-10    | Enter the 3rd decimal number of the Gateway address.        |
|      | 20 opt para-11    | Enter the 4th decimal number of the Gateway address.        |
|      | 21 opt para-12    | Enter the decimal number for the protocol option in use.    |
|      | 22 opt para-13    | Enter the decimal number for the Keep-Alive feature status. |
|      | 23 opt para-14    | Enter the decimal number for the Keep-Alive interval.       |
|      | 30 ParaStatus Num | Displays the number of transmitted data.                    |
|      | 31 Para Status-1  | Set address 1 for storing the transmitted data.             |
|      | 32 Para Status-2  | Set address 2 for storing the transmitted data.             |
|      | 33 Para Status-3  | Set address 3 for storing the transmitted data.             |
|      | 34 Para Status-4  | Set address 4 for storing the transmitted data.             |
|      | 35 Para Status-5  | Set address 5 for storing the transmitted data.             |
|      | 36 Para Status-6  | Set address 6 for storing the transmitted data.             |
|      | 37 Para Status-7  | Set address 7 for storing the transmitted data.             |
|      | 38 Para Status-8  | Set address 8 for storing the transmitted data.             |
|      | 50 Para Ctrl Num  | Displays the number of received data.                       |
|      | 51 Para Control-1 | Set address 1 for storing the received data.                |
|      | 52 Para Control-2 | Set address 2 for storing the received data.                |
|      | 53 Para Control-3 | Set address 3 for storing the received data.                |
|      | 54 Para Control-4 | Set address 4 for storing the received data.                |
|      | 55 Para Control-5 | Set address 5 for storing the received data.                |

Description of keypad parameters related to the Ethernet communication

| Code                                                                                          | Parameter name    | Description                                                                         |
|-----------------------------------------------------------------------------------------------|-------------------|-------------------------------------------------------------------------------------|
|                                                                                               | 56 Para Control-6 | Set address 6 for storing the received data.                                        |
|                                                                                               | 57 Para Control-7 | Set address 7 for storing the received data.                                        |
| 58 Para Control-8 Set address 8 for storing the rece                                          |                   | Set address 8 for storing the received data.                                        |
| 84 BAC Dev Inst1<br>Enter decimal numbers greater than or equa<br>the BACnet Device Instance. |                   | Enter decimal numbers greater than or equal to 1000 for the BACnet Device Instance. |
|                                                                                               | 85 BAC Dev Inst2  | Enter decimal numbers between 0 and 999 of the BACnet Device Instance.              |
|                                                                                               | 86 BAC PassWord   | Enter the password for the BACnet password.                                         |
|                                                                                               | 94 Comm Update    | Reflect the network parameter changes.                                              |
|                                                                                               | 12 Lost Cmd Mode  | Select operation mode for a lost command.                                           |
| PRT                                                                                           | 13 Lost Cmd Time  | Set the decision time for a lost command.                                           |
|                                                                                               | 14 Lost Preeset F | Set the start frequency for a lost command.                                         |

Г

Description of keypad parameters related to the Ethernet communication module

## 10.2 CNF group

#### ① [CNF-30] Option-1 Type: Displays the option slot 1 type

Automatically displays the type of communication module currently installed in the H100 inverter. "BACnet IP" is automatically displayed when the H100 Ethernet communication module has been installed in the H100 inverter.

\*\* Depending on the inverter version, "Reserved-19" may be displayed instead of "BACnet IP."

## 10.3 DRV group

#### ① [DRV-06] Cmd Source: Command source

Select the command source for the H100 inverter. Set to "4 (Field Bus)" to set the Ethernet communication module as the command source and provide commands via network.

#### 2 [DRV-07] Freq Ref Src: Frequency reference source

Select the frequency command source for the H100 inverter. Set to "7 (Field Bus)" to set the Ethernet communication module as the frequency command source and provide frequency commands via network.

## 10.4 COM group

18

www.PLC1.ir

LSELECTRIC

#### ① [COM-06] FBus S/W Ver: Communication module S/W version

Automatically indicates the version of the communication module installed to the H100 inverter.

#### [COM-07] FBus ID: Station ID of the communication module (communication module ID)

R: Set the station ID for the H100 Ethernet communication module. A total of 221 stations are available from "0" to "220."

When setting the station ID, be careful not to use a station ID that has already been occupied by the PLC system or other network devices. After making setting changes, you must set COM-94 (Comm Update) to "1 (Yes)" before the changes can take effect.

③ [COM-09] FBus Led: Information about the LED indicators on the

#### communication module

Displays on the Keypad the status of the LED indicators on the H100 Ethernet communication module. Refer to "11.5 LED indications and troubleshooting" for the operation based on the indicator status.

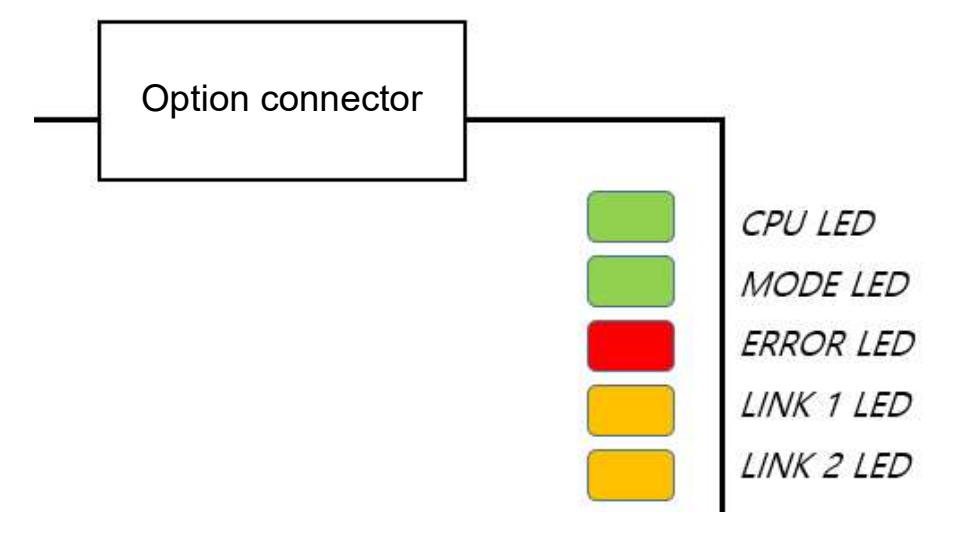

Example of the COM-09 (FBus LED) indication

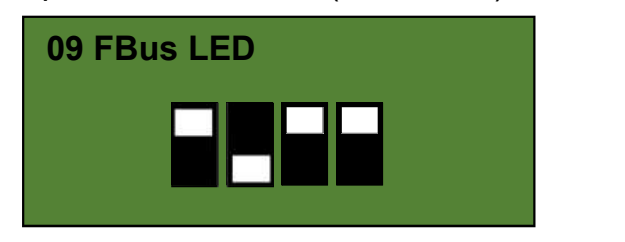

| CPU    | ERROR   | LINK1  | LINK2  |
|--------|---------|--------|--------|
| LED ON | LED OFF | LED ON | LED ON |

#### [COM-10] Opt Parameter -1: Operation of the DHCP server for the network

H100 Ethernet communication module allows for dynamic allocation of network IP settings. This feature requires a router that is capable of performing dynamic IP allocation on the network.

#### 2 [COM-11] Opt Parameter -2 : Ethernet Port 1, Port2

Sets the operation status for the Ethernet Port 1 and Port 2 switches.

The 4 bits in the front (Hi bits) are used to set Port 1 and the 4 bits in the back (Lo bits) are used to set Port 2.

| Switch Mode               | Port1     | Port2     |
|---------------------------|-----------|-----------|
|                           | (Hi 4bit) | (Lo 4bit) |
| AN enable                 |           |           |
| AN disable 100 Mbps, FULL |           |           |
| AN disable 100 Mbps, HALF |           |           |
| AN disable 10 Mbps , FULL |           |           |
| AN disable 10 Mbps , HALF |           |           |

#### ③ [COM-21] Opt Parameter -12: Protocol options

Sets the protocol for the H100 Ethernet communication module operation.

0: BACnet/IP , 1: Ethernet/IP , 2: Modbus TCP

#### (4) [COM-22] Opt Parameter -13 :Keep-Alive

This parameter becomes available when [COM-21] (Opt Parameter-12) is set to "2: Modbus TCP."

This parameter is set to "1: ON" by default. When it is enabled, the TCP Keep-Alive feature performs connection checks on Modbus TCP connections that have been dormant for a long period by sending messages. If the client is still connected, the connection will be maintained. However, if the client is not connected to the network anymore, it terminates the connection and retrieves the resources allocated to the connection.

\* The client responds to this feature only when the TCP Keep-Alive feature is supported by the client.

When this feature is set to "0: OFF," the connection will be maintained until it is terminated by the client and the resources available for network connections may become limited.

#### **(5)** [COM-23] Opt Parameter -14 : Keep-Alive Interval

20

www.PLC1.ir

LSELECTRIC

This parameter becomes available when [COM-21] (Opt Parameter-12) is set to "2: Modbus TCP."

This feature is used when the TCP Keep-Alive feature has been enabled by setting [COM-22] (Opt Parameter-13) to "1: ON." The Keep-alive Interval is set to decide the cycle time to check the connection of clients that have not

been active for a long period. The minimum interval is 10 sec.

#### 6 [COM-30] ParaStatus Num: Number of transmission data

The H100 Ethernet communication module can transmit up to 8 data units. You can configure the address of the transmission data with parameters COM-31 through COM-38.

#### (7) [COM-31] Para Status1–[COM38] Para Status8: Transmission data address settings

After setting the data transmission amount with COM-23, enter the matching number of data addresses for the data to transmit to the client (originator) with parameters COM-31 through COM-38.

This parameter becomes available only when the Ethernet/IP protocol is in use.

#### ⑧ [COM-50] Para Ctrl Num: Reception data amount

The H100 Ethernet communication module can receive up to 8 data units. You can configure the address for the received data with parameters COM-51 through COM-58.

#### (9) [COM-51] Para Control 1–[COM58] Para Control 8: Reception data address settings

After setting the number of reception data with COM-24, enter the matching number of data addresses for receiving command data from the client (originator) with parameters COM-51 through COM-58.

This parameter becomes available only when the Ethernet/IP protocol is in use.

21

#### (I) [COM-84] BAC Dev Inst 1: BACnet Device ID 1000 X N

BACnet Device Instance is used to identify BACnet Device, and must be set as the unique value in the BACnet network. During installation, it helps you easily find BACnet devices among other types of devices.

The value set at COM-84 is used for the part of device instance value for the thousands or higher places. (BACnet Device ID = [COM-84 X 1000] + COM-85)

#### 1 [COM-85] BAC Dev Inst 2: BACnet Device ID 1 X N

BACnet Device Instance is used to identify BACnet Device, and must be set as the unique value in the BACnet network. During installation, it helps you easily find BACnet devices among other types of devices.

The value set at COM-85 is used for the part of device instance value that is for the hundreds and lower places (BACnet Device ID = [COM-84 X 1000] + COM-85).

#### (D) [COM-86] BAC Password: BACnet feature

22

www.PLC1.ir

LSELECTRIC

Refers to the password used for Warm/Cold Start.

Warm/Cold Start services become available only when the password set at COM-86 matches the password set with the master device.

If COM-86 (Password) is set to "0," the password set with the BACnet master device is ignored and Warm/Cold Start services can be operated.

This password is required to access the Admin account of the web server.

#### [COM-94] Comm Update: Update setting changes via the communication module

The COM group parameters display the settings stored on the inverter connected to the Ethernet communication module and the changes made on the keypad are not directly reflected to the Ethernet communication module.

The changed settings will be reflected to the Ethernet communication module when you set COM-94 (Comm Update) to "1 (Yes)." (Parameters that require communication updates include COM-7 and COM 10 through COM-25.)

## **10.5 PRT group (Lost Command)**

#### ① [PRT-12] Lost Cmd Mode: Operation mode for a command loss

You can select the operation mode for when a network failure or connection failure between the H100 inverter and the communication module occurs while the inverter is operated via network communication.

#### **②** [PRT-13] Lost Cmd Time: Decision time for a command loss

Set the time duration until the operation mode set with PRT-12 will be reflected following a command loss. You can set a value between "0.1" and "120" seconds.

#### ③ [PRT-14] Lost Preset F: Operation frequency reference configuration for a command loss

When a lost command occurs, a protective function is activated and the inverter continues to operate using the frequency set with PRT-14. The setting value is from the start frequency to the max frequency [Hz].

#### Lost command conditions by protocol

#### - BACnet/IP

If the BACnet/IP receives no data from the client for 1 sec, the Ethernet communication module enters the Lost Command status. After the time set at PRT-13 has elapsed, the inverter is operated according to the conditions set at PRT-12.

#### - EtherNet/IP

If the implicit message connection (Class1 Connection) between the originator (PLC or client) and the target (inverter) breaks for longer than the duration that is equivalent to "(Requested Packet Interval) x (Connection Timeout Multiplier) seconds," the Ethernet communication module enters the Lost Command status. After the time set at PRT-13 has elapsed, the inverter is operated according to the conditions set at PRT-12.

#### - Modbus TCP

If the Modbus TCP receives no data from the client for 1 sec, the Ethernet communication module enters the Lost Command status. After the time set at PRT-13 has elapsed, the inverter is operated according to the conditions set at PRT-12.

# 11 Services for the LS ELECTRIC products or other manufacturer's products

## **11.1 Overview**

This chapter explains the services using BACnet/IP, EtherNet/IP, and Modbus/TCP protocols when LS ELECTRIC products or other manufacturer's products are connected to the network.

## 11.2 BACnet/IP

#### 11.2.1 What is BACnet communication?

BACnet (Building Automation and Control network) is a communication network frequently used in building automation.

BACnet introduces the concept of object-oriented systems to achieve enhanced system flexibility. By exchanging data, this function makes communication possible between products from different companies. It also standardizes some of the general services carried out by using these standard objects.

#### 11.2.2 BACnet Communication Standards

| Connection    | Interface | RJ45 Ethernet connector         |  |
|---------------|-----------|---------------------------------|--|
| Connection    | Cable     | Twisted pair (shield)           |  |
| Communication | BACnet IP | Stated in ANSI/ASHRAE Standards |  |
| Communication |           | 135-2016                        |  |

24

## **11.2.3BACnet Quick Communication Start**

Follow the instructions below to configure the BACnet network for a quick start.

- Check if the COM-21 (Opt Parameter-12) parameter has been set to "0: BACnet."
- Set a value for COM-84 (BAC Dev inst1). (Value for the thousands and higher places.)
- Set a value for COM-85 (BAC Dev inst2). You must set a unique value for the Device Object Instance.

| Group | Code | Name                      | LCD Display     | Parameter |                     | Setting Range    |                   | Unit              |   |
|-------|------|---------------------------|-----------------|-----------|---------------------|------------------|-------------------|-------------------|---|
|       | 10   | DHCP                      | Opt Parameter 1 | 0: static | <sup>0</sup> Static |                  |                   |                   |   |
|       |      |                           |                 |           | 1                   | DHCP             |                   |                   |   |
|       |      |                           |                 |           |                     |                  | Port1<br>(Hi4bit) | Port2<br>(Lo4bit) |   |
|       |      |                           |                 |           | A                   | V enable         |                   |                   |   |
|       |      |                           |                 |           | A                   | N disable        |                   |                   |   |
|       |      |                           |                 |           | 10<br> Fl           | )0 Mbps,<br>JLL  |                   |                   |   |
|       |      | Auto                      |                 |           | A                   | N disable        |                   |                   |   |
|       |      | <sup>11</sup> negotiation | Opt Parameter 2 |           | 10<br> H/           | )0 Mbps,<br>Al F |                   |                   | - |
|       |      |                           |                 |           | A                   | V disable        |                   |                   |   |
| СОМ   |      |                           |                 |           | 10                  | ) Mbps ,         |                   |                   |   |
|       |      |                           |                 |           | Fl                  | JLL              |                   |                   |   |
|       |      |                           |                 |           | Aľ<br>  10          | N disable        |                   |                   |   |
|       |      |                           |                 |           | H/                  | ALF              |                   |                   |   |
|       | 12   | IP address<br>A           | Opt Parameter 3 | 192       | 0                   | - 255            |                   |                   |   |
|       | 13   | IP address<br>B           | Opt Parameter 4 | 168       | 0                   | - 255            |                   |                   |   |
|       | 14   | IP address<br>C           | Opt Parameter 5 | 1         | 0                   | 0 - 255          |                   |                   |   |
|       | 15   | IP address                | Opt Parameter 6 | 10        | 0                   | - 255            |                   |                   |   |

#### • Test the network and make sure the BACnet communication is working properly.

Г

| Group | Code | Name                         | LCD Display         | Parameter | Setting Range                                   | Unit |
|-------|------|------------------------------|---------------------|-----------|-------------------------------------------------|------|
|       |      | D                            |                     |           |                                                 |      |
|       | 16   | Subnet<br>mask               | Opt Parameter 7     | 24        | 1 - 32                                          | CIDR |
|       | 17   | GW<br>address A              | Opt Parameter 8     | 192       | 0 - 255                                         |      |
|       | 18   | GW<br>address B              | Opt Parameter 9     | 168       | 0 - 255                                         |      |
|       | 19   | GW<br>address C              | Opt Parameter<br>10 | 1         | 0 - 255                                         |      |
|       | 20   | GW<br>address D              | Opt Parameter<br>11 | 1         | 0 - 255                                         |      |
|       | 21   | Option<br>type               | Opt Parameter<br>12 | 0         | 0: BACnet IP<br>1: Ethernet IP<br>2: MODBUS TCP |      |
|       | 84   | BACnet<br>device<br>number 1 | BAC Dev Inst1       | 237       | 0 - 4149                                        | -    |
|       | 85   | BACnet<br>device<br>number 2 | BAC Dev Inst2       | 0         | 0 - 999                                         | -    |
|       | 86   | BACnet<br>device<br>password | BAC PassWord        | 0         | 0 - 65535                                       | -    |

\* When you run the COMM update feature after changing the IP or option type setting, the system will automatically restart.

#### **BACnet Parameter Setting Details**

| Code        | Description                                                   |
|-------------|---------------------------------------------------------------|
| COM-84 & 85 | BACnet Device Instance is used to identify BACnet Device, and |

26 LSELECTRIC

| Code                   | Description                                                                                                    |
|------------------------|----------------------------------------------------------------------------------------------------|
| BAC Dev Inst 1<br>& 2  | must be set as the unique value in the BACnet network. During<br>installation, it helps you easily find BACnet devices among other<br>types of devices.                                                                                                    |
|                        | The following formula is used to calculate the Device Instance<br>value: (COM-84 X 1000) + COM-85 Therefore, in the Device<br>Instance value, COM-84 takes the thousands or higher places<br>(fourth digit and over) and COM-85 takes the hundreds or lower<br>places (third digit and below).                                         |
|                        | COM-84 and COM-85 have the ranges of 0–4194 and 0–999 respectively, because Device Instance can have the value within 0–4,194,302.                                                                                                    |
| COM-86 BAC<br>Password | Refers to the password used for Warm/Cold Start. Parameter<br>COM-86 (Password) can be set within 0–65535, and the default<br>value is 0. If the parameter setting range is set to 1–65535, the<br>Password value set with the BACnet master device and the value<br>set at COM-86 must match the operate Warm/Cold Start<br>services. |
|                        | If COM-86 (Password) is set to "0," the password set with the BACnet master device is ignored and Warm/Cold Start services can be operated.                                                                                                    |

Γ

#### **11.2.4Protocol Implement**

(1) Services provided by the H100 BACnet protocol

- ✓ I-Am (Answer to Who-Is, when broadcast or reset after power-up)
- ✓ I-Have (Answer to Who-Has)
- ✓ ReadProperty
- ✓ WriteProperty
- ✓ DeviceCommunicationControl
  - DeviceCommunicationControl (supports passwords)
- ✓ ReinitalizeDevice
  - Supports Warm/Cold Start (supports passwords)
  - Start Backup, End Backup, Start Restore, End Restore, and Abort Restore services are not available.

(2) Data Link Layer

✓ The BACnet communication module supports the BIP Data Link Layer.

(3) Device Object Instance

The Device Object Instance is set at COM-84 and COM-85.

|                        | Object Type |    |    |    |    |     |     |
|------------------------|-------------|----|----|----|----|-----|-----|
| Property               | Device      | BI | BV | AI | AV | MSI | MSV |
| Object Identifier      | 0           | 0  | 0  | 0  | 0  | 0   | 0   |
| Object Name            | 0           | 0  | 0  | 0  | 0  | 0   | 0   |
| Object Type            | 0           | 0  | 0  | 0  | 0  | 0   | 0   |
| System Status          | 0           |    |    |    |    |     |     |
| Vendor Name            | 0           |    |    |    |    |     |     |
| Vendor Identifier      | 0           |    |    |    |    |     |     |
| Model Name             | 0           |    |    |    |    |     |     |
| Firmware Revision      | 0           |    |    |    |    |     |     |
| Appl Software Revision | 0           |    |    |    |    |     |     |
| Location               | 0           |    |    |    |    |     |     |
| Protocol Version       | 0           |    |    |    |    |     |     |
| Protocol Revision      | 0           |    |    |    |    |     |     |
| Services Supported     | 0           |    |    |    |    |     |     |
| Object Types Supported | 0           |    |    |    |    |     |     |
| Object List            | 0           |    |    |    |    |     |     |

#### 11.2.5Object Map

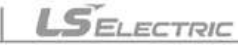

28

| Max APDU Length        | 0 |   |   |   |   |   |   |
|------------------------|---|---|---|---|---|---|---|
| APDU Timeout           | 0 |   |   |   |   |   |   |
| Number APDU Retries    | 0 |   |   |   |   |   |   |
| Max Info Frames        | 0 |   |   |   |   |   |   |
| Device Address Binding | 0 |   |   |   |   |   |   |
| Database Revision      | 0 |   |   |   |   |   |   |
| Preset Value           |   | 0 | 0 | 0 | 0 | 0 | 0 |
| Description            | 0 | 0 | 0 | 0 | 0 | 0 | 0 |
| Status Flags           |   | 0 | 0 | 0 | 0 | 0 | 0 |
| Reliability            |   | 0 | 0 | 0 | 0 | 0 | 0 |
| Out-of-Service         |   | 0 | 0 | 0 | 0 | 0 | 0 |
| Number of states       |   |   |   |   |   | 0 | 0 |
| State text             |   |   |   |   |   | 0 | 0 |
| Units                  |   |   |   | 0 | 0 |   |   |
| Polarity               |   | 0 |   |   |   |   |   |
| Active Text            |   | 0 | 0 |   |   |   |   |

BI – Binary Input BV – Binary Value AI – Analog Input AV – Analog Value MSI – Multistate Input MSV – Multistate Value

You can read/write in Location and Description only if it is the device object. You can write a maximum of 29 words.

| Instance<br>ID | Object Name    | Description       | Range<br>(REAL) | Units | R/W |
|----------------|----------------|-------------------|-----------------|-------|-----|
| AV1            | CommTimeoutSet | Command timeout   | 0.1 - 120.0     | Secs  | R/W |
|                |                | setting           |                 |       |     |
| AV2            | AccelTimeSet   | ACC time setting* | 0.0 - 600.0     | Secs  | R/W |
| AV3            | DecelTimeSet   | DEC time setting* | 0.0 - 600.0     | Secs  | R/W |
| AV4            | CommandFreqSet | Command frequency | 0.00 - DRV-20   | Hz    | R/W |

#### 11.2.5.1 Analog Value Object Instance

|     |                 | setting**         |           |   |     |
|-----|-----------------|-------------------|-----------|---|-----|
| AV5 | PIDReferenceSet | PID Reference Set | 0 - 100.0 | % | R/W |
| AV6 | PIDFeedbackSet  | PID Feedback Set  | 0 - 100.0 | % | R/W |

## ① Caution

- When PowerOn Resume (COM-96) is set to "Yes," values are saved even if the power is disconnected from the inverter. If PowerOn Resume (COM-96) is set to "No," values are not saved when the power is disconnected from the inverter.
- You cannot set the value higher than the maximum frequency (DRV-20). The maximum frequency can be set by using the keypad. This value can be used when Freq Ref Src (DRV-07) is set to "FieldBus." When PowerOn Resume (COM-96) is set to "Yes," values are saved even if the power is disconnected from the inverter. If PowerOn Resume (COM-96) is set to "No," values are not saved when the power is disconnected from the inverter.
- AV2, AV3 and AV4 are used to provide acceleration/deceleration and frequency references. These can be written in AUTO mode only.

#### 11.2.5.2 MultiState Value Object Instance

| Instance<br>ID | Object Name | Description                       | Range                                                                             | Unit | R/W |
|----------------|-------------|-----------------------------------|-----------------------------------------------------------------------------------|------|-----|
|                |             |                                   | Enumeration                                                                       | S    |     |
| MSV1           | LostCommand | Command lost<br>operation setting | 0: None<br>1: FreeRun<br>2: Dec<br>3: HoldInput<br>4: HoldOutput<br>5: LostPreset | MSG  | R/W |

SELECTRIC www.PLC1.ir

30

### 11.2.5.3 Binary Value Object Instance

| Instance<br>ID | Object Name    | Description               | Active /<br>Inactive Text<br>Boolean | R/W |
|----------------|----------------|---------------------------|--------------------------------------|-----|
| BV1            | StopCmd        | Stop command              | False/True                           | R/W |
| BV2            | RunForwardCmd  | Run forward command       | False/True                           | R/W |
| BV3            | RunReverseCmd  | Reverse run command       | False/True                           | R/W |
| BV4            | ResetFaultCmd  | Fault reset command       | False/True                           | R/W |
| BV5            | FreeRunStopCmd | Free-run stop<br>command  | False/True                           | R/W |
| BV6            | Relay1Cmd      | Relay 1 On/Off<br>command | False/True                           | R/W |
| BV7            | Relay2Cmd      | Relay 2 On/Off<br>command | False/True                           | R/W |
| BV8            | Relay3Cmd      | Relay 3 On/Off<br>command | False/True                           | R/W |
| BV9            | Relay4Cmd      | Relay 4 On/Off<br>command | False/True                           | R/W |
| BV10           | Relay5Cmd      | Relay 5 On/Off<br>command | False/True                           | R/W |
| BV11           | Q1Cmd          | Q1 On/Off command         | False/True                           | R/W |

#### 11.2.5.4 Analog Input Object Instance

| Instance | Object Name     | Description            | Units | R/W |
|----------|-----------------|------------------------|-------|-----|
|          |                 |                        | REAL  |     |
| AI1      | InvCap (kW)     | Inverter capacity (kW) | kW    | R   |
| AI2      | InvCap(HP)      | Inverter capacity (HP) | HP    | R   |
| AI3      | InvVoltageClass | Inverter voltage type  | Volts | R   |
| AI4      | OutputCurrent   | Output current         | Amps  | R   |
| AI5    | OutputFreq        | Output frequency                    | Hz    | R |
|--------|-------------------|-------------------------------------|-------|---|
| AI6    | OutputVolgate     | Output voltage                      | Volts | R |
| AI7    | DCLinkVoltage     | DC Link voltage                     | Volts | R |
| AI8    | OutputPower       | Output power                        | kW    | R |
| AI9    | Al1               | Analog 1 value                      | %     | R |
| AI10   | AI2               | Analog 2 value                      | %     | R |
| AI11   | OutputRPM         | Output speed                        | RPM   | R |
| AI12   | Pole              | Number of motor poles               | -     | R |
|        |                   | Information of the inverter state   |       | R |
| AI13   | InvStatus         | (Refer to the common area           | -     |   |
|        |                   | parameter address 0h0305) (Note 1)  |       |   |
| AI14   | LatchTripInfo1    | Latch type fault trip information 1 | -     | R |
|        |                   | (Refer to the common area           |       |   |
|        |                   | parameter address 0h0330) (Note 1)  |       |   |
| AI15   | LatchTripInfo2    | Latch type fault trip information 2 | -     | R |
|        |                   | (Refer to the common area           |       |   |
|        |                   | parameter address 0h0331) (Note 1)  |       |   |
| A 14 C |                   | Latch type fault trip information 3 |       | R |
| ALLO   | Laten i ripinto 3 | (Refer to the common area           | -     |   |
|        |                   | parameter address 0h0335) (Note 1)  |       |   |
| A 14 7 |                   | Level type trip information         |       | R |
| ALL/   | Leveirripinto     | (Refer to the common area           | -     |   |
|        |                   | parameter address 0h0332) (Note 1)  |       |   |
| A 14 O |                   | H/W Diagnosis fault trip            |       | R |
| AI18   | HWDIagInfo        | information                         | -     |   |
|        |                   | (Refer to the common area           |       |   |
|        |                   | parameter address 0h0333) (Note 1)  |       |   |
|        |                   | Warning information                 |       | R |
| AI19   | WarningInfo       | (Refer to the common area           | -     |   |
|        |                   | parameter address 0h0334) (Note 1)  |       |   |

| AI20 | KiloWattHour      | Output power (kW/h)  | KW/h | R |
|------|-------------------|----------------------|------|---|
| AI21 | MegaWattHour      | Output power (MW/h)  | MW/h | R |
| AI22 | PowerFactor       | Power factor         | -    | R |
| AI23 | RunTimeDay        | Operation time (Day) | Day  | R |
| AI24 | RunTimeMin        | Operation time (Min) | Day  | R |
| AI25 | PidOutValue       | PID Output Value     | %    | R |
| AI26 | PidReferenceValue | PID Reference Value  | %    | R |
| AI27 | PidFeedbackValue  | PID Feedback Value   | %    | R |

(Note 1): Refer to the relevant addresses listed in "7.3.8 Compatible Common Area Parameter" of H100 User Manual.

## 11.2.5.5 Binary Input Object Instance

| Instance ID | Object Name        | Description                 | R/W |
|-------------|--------------------|-----------------------------|-----|
| BI1         | Stopped            | Stop state                  | R   |
| BI2         | RunningForward     | Running forward             | R   |
| B13         | RunningReverse     | Running reverse             | R   |
| BI4         | Tripped            | Trip occurred               | R   |
| BI5         | Accelerating       | Accelerating                | R   |
| BI6         | Decelerating       | Decelerating                | R   |
| BI7         | SteadySpeed        | Operating at a steady speed | R   |
| B18         | RunningDC          | Operating at a 0 step speed | R   |
| BI9         | Stopping           | Stopping                    | R   |
| BI10        | FwdRunCommandState | Forward run command state   | R   |
| BI11        | RevRunCommandState | Reverse run command state   | R   |
| BI12        | P1                 | P1 state                    | R   |
| BI13        | P2                 | P2 state                    | R   |
| BI14        | Р3                 | P3 state                    | R   |
| BI15        | P4                 | P4 state                    | R   |

www.PLC1.ir

Services for the LS ELECTRIC products or other manufacturer's products

| BI16 | P5           | P5 state                  | R |
|------|--------------|---------------------------|---|
| BI17 | P6           | P6 state                  | R |
| BI18 | P7           | P7 state                  | R |
| BI19 | Relay1       | Relay1 state*             | R |
| B120 | Relay2       | Relay2 state*             | R |
| BI21 | Relay3       | Relay3 state*             | R |
| BI22 | Relay4       | Relay4 state*             | R |
| BI23 | Relay5       | Relay5 state*             | R |
| BI24 | Q1           | Q1 state                  | R |
| BI25 | SpeedSearch  | Speed search operation in | R |
|      |              | progress                  |   |
| BI26 | HWOCS        | H/W OCS occurred          | R |
| BI27 | SWOCS        | S/W OCS occurred          | R |
| BI28 | RunningDwell | Dwell operation status    | R |
| BI29 | SteadyState  | Steady state              | R |
| BI30 | Warning      | Warning state             | R |

# ① Caution

OUT-31 – 35 (Relay 1 – 5) must be set to "0 (none)" to control outputs via network communication.

# 11.2.5.6 MultiState Input Object Instance

| Instance ID | Object Name  | Description            | Units<br>Enumeration | R/W |
|-------------|--------------|------------------------|----------------------|-----|
| MSI1        | UnitsDisplay | Displays unit settings | 1 Hz<br>2 RPM        | R   |

# 11.2.5.7 Error Massage

Г

| Display          | Description              |
|------------------|--------------------------|
| serviceserror+7  | inconsistentparameters   |
| propertyerror+9  | Invalid Data Type        |
| serviceserror+10 | invalidaccessmethod      |
| serviceserror+11 | invalidfilestart         |
| serviceserror+29 | servicerequestdenied     |
| objecterror+31   | unknownobject            |
| propertyerror+0  | propertyother            |
| propertyerror+27 | readaccessdenied         |
| propertyerror+32 | unknownproperty          |
| propertyerror+37 | valueoutofrange          |
| propertyerror+40 | writeaccessdenied        |
| propertyerror+42 | invalidarrayindex        |
| clienterror+31   | unknowndevice            |
| resourceserror+0 | resourcesother           |
| clienterror+30   | timeout                  |
| abortreason+4    | segmentationnotsupported |
| rejectreason+4   | invalidtag               |
| clienterror+0xFF | noinvokeid               |
| securityerror+26 | passwordfailure          |

# 11.3 EtherNet/IP

# 11.3.1 Basic protocol structure

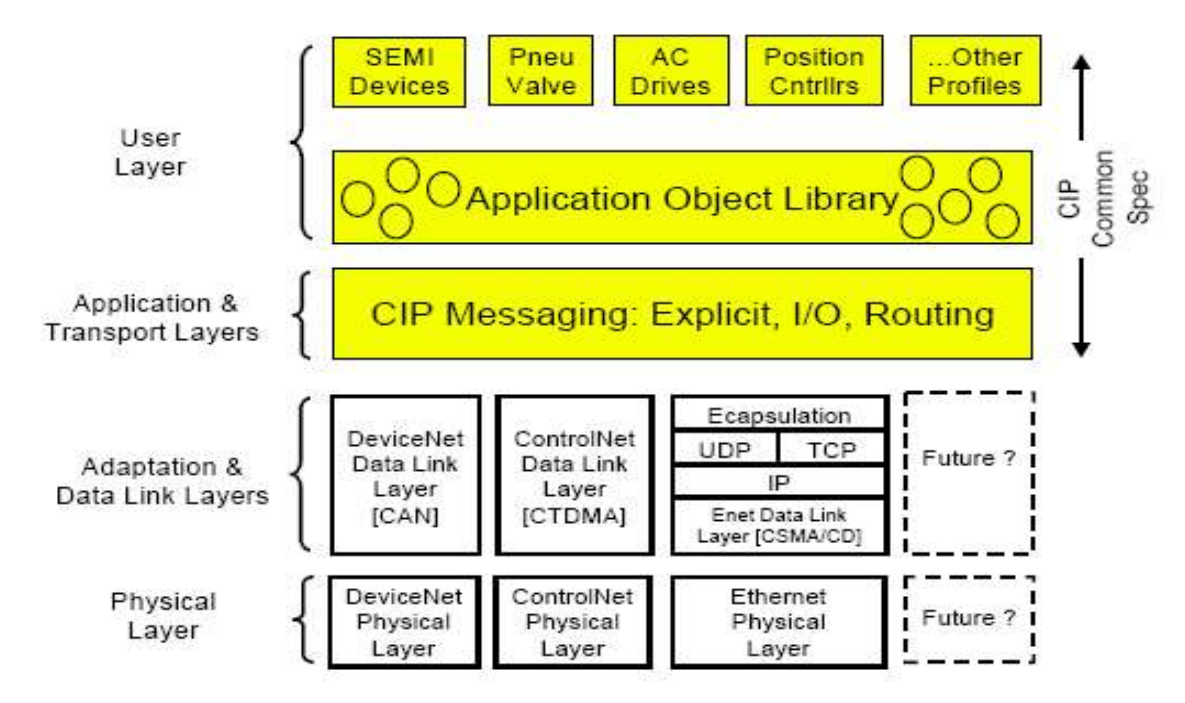

The EtherNet/IP is a protocol which implements the CIP (Common Industrial Protocol, specified by the ODVA) using the TCP and UDP protocols.

Originator: Devices that make connection requests, which are also called clients.

PLCs or scanners are examples of originators.

Target: Devices that respond to connection requests, which are also called servers.

Inverters are examples of targets.

# 11.3.2 Implicit Message

SELECTRIC

36

www.PLC1.ir

Implicit messages are also called I/O messages. It refers to the data communicated between the client (originator) and the server (target) at predefined intervals, via input and output instances.

The class 1 connection is used for implicit messages.

### 1 Scope of support

Transport Type

Originator->Target: Point to Point

Target->Originator: Multicast

Transport Trigger: Cyclic

**Configuration Connection: 1** 

Connection Tag: Not available

Priority

Originator->Target: Scheduled

Target->Originator: Scheduled

Configuration Data: Not available

### ② Input Instance

Input instances refer to the status data periodically sent from the inverter to PLCs or other client devices.

| Instan<br>ce | Byt<br>e | Bit 7                               | Bit 6                                       | Bit 5               | Bit 4     | Bit 3              | Bit 2                 | Bit 1       | Bit 0   |  |  |  |  |
|--------------|----------|-------------------------------------|---------------------------------------------|---------------------|-----------|--------------------|-----------------------|-------------|---------|--|--|--|--|
| 70           | 0        |                                     |                                             |                     |           |                    | Running<br>1<br>(Fwd) |             | Faulted |  |  |  |  |
|              | 1        |                                     |                                             |                     |           |                    |                       |             |         |  |  |  |  |
|              | 2        |                                     | Speed Actual (Low Byte) – RPM unit (note 1) |                     |           |                    |                       |             |         |  |  |  |  |
|              | 3        | Speed Actual (High Byte) – RPM unit |                                             |                     |           |                    |                       |             |         |  |  |  |  |
|              | 0        | At<br>Referen<br>ce                 | Ref From<br>Net                             | Ctrl<br>From<br>Net | Ready     | Running<br>2 (Rev) | Running<br>1 (Fwd)    | Warnin<br>g | Faulted |  |  |  |  |
| 71           | 1        |                                     | Drive State                                 |                     |           |                    |                       |             |         |  |  |  |  |
|              | 2        |                                     |                                             | Speed               | Actual (L | .ow Byte) -        | – RPM unit            | t           |         |  |  |  |  |
|              | 3        |                                     |                                             | Speed /             | Actual (H | ligh Byte)         | – RPM uni             | t           |         |  |  |  |  |
| 110          | 0        |                                     |                                             |                     |           |                    | Running<br>1<br>(Fwd) |             | Faulted |  |  |  |  |
|              | 1        |                                     |                                             |                     |           |                    | •                     |             |         |  |  |  |  |

| Instan<br>ce        | Byt<br>e                                                                                                    | Bit 7               | Bit 6                                       | Bit 5               | Bit 4        | Bit 3                  | Bit 2              | Bit 1       | Bit 0   |  |  |  |
|---------------------|----------------------------------------------------------------------------------------------------|---------------------|---------------------------------------------|---------------------|--------------|------------------------|--------------------|-------------|---------|--|--|--|
|                     | 2                                                                                                    |                     | Spe                                         | eed Act             | ual (Low     | <sup>,</sup> Byte) – H | z unit (note       | e 1)        |         |  |  |  |
|                     | 3                                                                                                    |                     | 1                                           | Speed               | Actual (     | High Byte              | ) – Hz unit        | 1           |         |  |  |  |
|                     | 0                                                                                                    | At<br>Referen<br>ce | Ref From<br>Net                             | Ctrl<br>From<br>Net | Ready        | Running<br>2 (Rev)     | Running<br>1 (Fwd) | Warnin<br>g | Faulted |  |  |  |
| 111                 | Stan<br>CeByt<br>eBit 7Bit 6Bit 5Bit 4Bit 3Bit 2Bit 1Bit 02Speed Actual (Low Byte) – Hz unit (note 1)3Speed Actual (High Byte) – Hz unit (note 1)33Speed Actual (High Byte) – Hz unit from<br>NetReady<br>NetRunning<br>2 (Rev)Running<br>1 (Fwd)Warnin<br>gFaulted111Drive StateSpeed Actual (Low Byte) – Hz unit3Speed Actual (Low Byte) – Hz unit53Speed Actual (Low Byte) – Hz unit3Speed Actual (High Byte) – Hz unit553Speed Actual (High Byte) – Hz unit1COM-31 Status Parameter - 1 data (Low Byte)551COM-31 Status Parameter - 1 data (Low Byte)1COM-31 Status Parameter - 2 data (Low Byte)552COM-32 Status Parameter - 2 data (Low Byte)1COM-31 Status Parameter - 2 data (Low Byte)553COM-32 Status Parameter - 2 data (Low Byte)3COM-32 Status Parameter - 2 data (Low Byte)553COM-32 Status Parameter - 2 data (Low Byte)1COM-31 Status Parameter - 2 data (Low Byte)554COM-33 Status Parameter - 2 data (Low Byte)1COM-31 Status Parameter - 2 data (Low Byte)54COM-33 Status Parameter - 2 data (Low Byte)1COM-33 Status Parameter - 2 data (Hi Byte)54COM-33 Status Parameter - 2 data (Hi Byte)2COM-32 Status Parameter - 2 data (Hi Byte)55COM-33 Status Parameter - 2 data (Hi Byte)3<                        |                     |                                             |                     |              |                        |                    |             |         |  |  |  |
|                     | anByt<br>eBit 7Bit 6Bit 5Bit 4Bit 3Bit 2Bit 1Bit 02Speed Actual (Low Byte) - Hz unit (note 1)3Speed Actual (High Byte) - Hz unit (note 1)3Referen<br>(ceCtrl<br>NetReady<br>NetRunning<br>2 (Rev)Running<br>1 (Fwd)Warnin<br>g11Speed Actual (Low Byte) - Hz unit2Speed Actual (Low Byte) - Hz unit3Speed Actual (Low Byte) - Hz unit3Speed Actual (Low Byte) - Hz unit4COM-31 Status Parameter - 1 data (Low Byte)1COM-31 Status Parameter - 1 data (Low Byte)1COM-31 Status Parameter - 1 data (Low Byte)2COM-32 Status Parameter - 2 data (Low Byte)3COM-32 Status Parameter - 2 data (Low Byte)3COM-32 Status Parameter - 2 data (Low Byte)4COM-31 Status Parameter - 2 data (Low Byte)3COM-32 Status Parameter - 2 data (Low Byte)4COM-33 Status Parameter - 2 data (Low Byte)5COM-33 Status Parameter - 3 data (Low Byte)4COM-33 Status Parameter - 3 data (Low Byte)5COM-33 Status Parameter - 3 data (Low Byte)6COM-34 Status Parameter - 3 data (Low Byte)7COM-34 Status Parameter - 3 data (Low Byte)6COM-34 Status Parameter - 3 data (Low Byte)7COM-33 Status Parameter - 3 data (Low Byte)8COM-33 Status Parameter - 3 data (Hi Byte)9COM-34 Status Parameter - 3 data (Low Byte)1COM-34 Status Parameter - 3 data ( |                     |                                             |                     |              |                        |                    |             |         |  |  |  |
|                     | 3                                                                                                    |                     |                                             | Speed               | Actual (     | High Byte)             | ) – Hz unit        |             |         |  |  |  |
| 141 Note            | 0                                                                                                    |                     | COM-31 Status Parameter - 1 data (Low Byte) |                     |              |                        |                    |             |         |  |  |  |
| 1)                  | 1                                                                                                    |                     | COM-31 Status Parameter - 1 data (Hi Byte)  |                     |              |                        |                    |             |         |  |  |  |
|                     | 0                                                                                                    |                     | COM-31 S                                    | tatus P             | aramete      | r - 1 data (           | Low Byte)          |             |         |  |  |  |
| 142 Note            | 1                                                                                                    |                     | COM-31 S                                    | tatus P             | aramete      | r - 1 data (           | Hi Byte)           |             |         |  |  |  |
| 1)                  | 2                                                                                                    |                     | COM-32 S                                    | tatus P             | aramete      | r - 2 data (           | Low Byte)          |             |         |  |  |  |
|                     | 3                                                                                                    |                     | COM-32 S                                    | tatus P             | aramete      | r - 2 data (           | Hi Byte)           |             |         |  |  |  |
|                     | 0                                                                                                    |                     | COM-31 S                                    | tatus P             | aramete      | r - 1 data (           | Low Byte)          |             |         |  |  |  |
|                     | 1                                                                                                    |                     | COM-31 S                                    | tatus P             | aramete      | r - 1 data (           | Hi Byte)           |             |         |  |  |  |
| 143 Note            | 2                                                                                                    |                     | COM-32 S                                    | tatus P             | aramete      | r - 2 data (           | Low Byte)          |             |         |  |  |  |
| 1)                  | 3                                                                                                    |                     | COM-32 Status Parameter - 2 data (Hi Byte)  |                     |              |                        |                    |             |         |  |  |  |
|                     | 4                                                                                                    |                     | COM-33 S                                    | tatus P             | aramete      | r - 3 data (           | Low Byte)          |             |         |  |  |  |
|                     | 5                                                                                                    |                     | COM-33 S                                    | tatus P             | aramete      | r - 3 data (           | Hi Byte)           |             |         |  |  |  |
|                     | 0                                                                                                    |                     | COM-31 S                                    | tatus P             | aramete      | r - 1 data (           | Low Byte)          |             |         |  |  |  |
|                     | 1                                                                                                    |                     | COM-31 S                                    | tatus P             | aramete      | r - 1 data (           | Hi Byte)           |             |         |  |  |  |
|                     | 2                                                                                                    |                     | COM-32                                      | Status              | Paramet      | er - 2 data            | (Low Byte          | )           |         |  |  |  |
| 144 Note            | 3                                                                                                    |                     | COM-32                                      | Status              | Paramet      | er - 2 data            | (Hi Byte)          |             |         |  |  |  |
| 1)                  | 4                                                                                                    |                     | COM-33                                      | Status              | Paramet      | er - 3 data            | (Low Byte          | )           |         |  |  |  |
|                     | 5                                                                                                    |                     | COM-33                                      | Status              | Paramet      | er - 3 data            | (Hi Byte)          |             |         |  |  |  |
|                     | 6                                                                                                    |                     | COM-34                                      | Status              | Paramet      | er - 4 data            | (Low Byte          | )           |         |  |  |  |
|                     | 7                                                                                                    |                     | COM-34                                      | Status              | Paramet      | er - 4 data            | (Hi Byte)          |             |         |  |  |  |
|                     | 0                                                                                                    |                     | COM-31                                      | Status              | Paramet      | er - 1 data            | (Low Byte          | )           |         |  |  |  |
|                     | 1                                                                                                    |                     | COM-31                                      | Status              | Paramet      | er - 1 data            | (Hi Byte)          |             |         |  |  |  |
|                     | 2                                                                                                    |                     | COM-32                                      | Status              | Paramet      | er - 2 data            | (Low Byte          | )           |         |  |  |  |
| 145 <sub>Note</sub> | 3                                                                                                    |                     | COM-32                                      | Status              | Paramet      | er - 2 data            | (Hi Byte)          |             |         |  |  |  |
| 1)                  | 4                                                                                                    |                     | COM-33                                      | Status              | Paramet      | er - 3 data            | (Low Byte          | )           |         |  |  |  |
|                     | 5                                                                                                    |                     | COM-33                                      | Status              | Paramet      | er - 3 data            | (Hi Byte)          |             |         |  |  |  |
|                     | 6                                                                                                    |                     | COM-34                                      | Status              | Paramet<br>- | er - 4 data            | (Low Byte          | )           |         |  |  |  |
|                     | 7                                                                                                    |                     | COM-34                                      | Status              | Paramet      | er - 4 data            | (Hi Byte)          |             |         |  |  |  |
|                     | 8                                                                                                    |                     | COM-35                                      | Status              | Paramet      | er - 5 data            | (Low Byte          | )           |         |  |  |  |

# Services for the LS ELECTRIC products or other manufacturer's products

| Instan<br>ce        | Byt<br>e | Bit 7 | Bit 6    | Bit 5   | Bit 4   | Bit 3               | Bit 2     | Bit 1 | Bit 0 |
|---------------------|----------|-------|----------|---------|---------|---------------------|-----------|-------|-------|
|                     | 9        |       | COM-35   | Status  | Paramet | er - 5 data         | (Hi Byte) |       |       |
|                     | 0        |       | COM-31   | Status  | Paramet | er - 1 data         | (Low Byte | 2)    |       |
|                     | 1        |       | COM-31   | Status  | Paramet | er - 1 data         | (Hi Byte) |       |       |
|                     | 2        |       | COM-32   | Status  | Paramet | er - 2 data         | (Low Byte | 2)    |       |
|                     | 3        |       | COM-32   | Status  | Paramet | er - 2 data         | (Hi Byte) |       |       |
|                     | 4        |       | COM-33   | Status  | Paramet | er - 3 data         | (Low Byte | )     |       |
| 146 Note            | 5        |       | COM-33   | Status  | Paramet | er - 3 data         | (Hi Byte) |       |       |
| 1)                  | 6        |       | COM-34   | Status  | Paramet | er - 4 data         | (Low Byte | 2)    |       |
|                     | 7        |       | COM-34   | Status  | Paramet | er - 4 data         | (Hi Byte) |       |       |
|                     | 8        |       | COM-35   | Status  | Paramet | er - 5 data         | (Low Byte | 2)    |       |
|                     | 9        |       | COM-35   | Status  | Paramet | er - 5 data         | (Hi Byte) |       |       |
|                     | 10       |       | COM-36   | Status  | Paramet | er - 6 data         | (Low Byte | 2)    |       |
|                     | 11       |       | COM-36   | Status  | Paramet | er - 6 data         | (Hi Byte) |       |       |
|                     | 0        |       | COM-31   | Status  | Paramet | er - 1 data         | (Low Byte | 2)    |       |
|                     | 1        |       | COM-31   | Status  | Paramet | er - 1 data         | (Hi Byte) |       |       |
|                     | 2        |       | COM-32   | Status  | Paramet | er - 2 data         | (Low Byte | 2)    |       |
|                     | 3        |       | COM-32   | Status  | Paramet | er - 2 data         | (Hi Byte) |       |       |
|                     | 4        |       | COM-33   | Status  | Paramet | er - 3 data         | (Low Byte | 2)    |       |
|                     | 5        |       | COM-33   | Status  | Paramet | er - 3 data         | (Hi Byte) |       |       |
| 147 <sub>Note</sub> | 6        |       | COM-34   | Status  | Paramet | er - 4 data         | (Low Byte | 2)    |       |
| 1)                  | 7        |       | COM-34   | Status  | Paramet | er - 4 data         | (Hi Byte) |       |       |
|                     | 8        |       | COM-35 S | tatus P | aramete | r - 5 data (        | Low Byte) |       |       |
|                     | 9        |       | COM-35 S | tatus P | aramete | r - 5 data (        | Hi Byte)  |       |       |
|                     | 10       |       | COM-36 S | tatus P | aramete | r - 6 data (        | Low Byte) |       |       |
|                     | 11       |       | COM-36 S | tatus P | aramete | r - 6 data (        | Hi Byte)  |       |       |
|                     | 12       |       | COM-37 S | tatus P | aramete | r <b>-</b> 7 data ( | Low Byte) |       |       |
|                     | 13       |       | COM-37 S | tatus P | aramete | r <b>-</b> 7 data ( | Hi Byte)  |       |       |
|                     | 0        |       | COM-31 S | tatus P | aramete | r <b>-</b> 1 data ( | Low Byte) |       |       |
|                     | 1        |       | COM-31 S | tatus P | aramete | r <b>-</b> 1 data ( | Hi Byte)  |       |       |
|                     | 2        |       | COM-32 S | tatus P | aramete | r <b>-</b> 2 data ( | Low Byte) |       |       |
| 148 Note            | 3        |       | COM-32 S | tatus P | aramete | r - 2 data (        | Hi Byte)  |       |       |
| 1)                  | 4        |       | COM-33 S | tatus P | aramete | r <b>-</b> 3 data ( | Low Byte) |       |       |
|                     | 5        |       | COM-33 S | tatus P | aramete | r <b>-</b> 3 data ( | Hi Byte)  |       |       |
|                     | 6        |       | COM-34 S | tatus P | aramete | r <b>- 4 data (</b> | Low Byte) |       |       |
|                     | 7        |       | COM-34 S | tatus P | aramete | r - 4 data (        | Hi Byte)  |       |       |

Γ

Services for the LS ELECTRIC products or other manufacturer's products

| Instan<br>ce | Byt<br>e | Bit 7 | Bit 6                                       | Bit 5    | Bit 4   | Bit 3               | Bit 2     | Bit 1 | Bit 0 |  |  |  |
|--------------|----------|-------|---------------------------------------------|----------|---------|---------------------|-----------|-------|-------|--|--|--|
|              | 8        |       | COM-35 S                                    | tatus Pa | aramete | r <b>-</b> 5 data ( | Low Byte) |       |       |  |  |  |
|              | 9        |       | COM-35 Status Parameter - 5 data (Hi Byte)  |          |         |                     |           |       |       |  |  |  |
|              | 10       |       | COM-36 Status Parameter - 6 data (Low Byte) |          |         |                     |           |       |       |  |  |  |
|              | 11       |       | COM-36 S                                    | tatus Pa | aramete | r <b>-</b> 6 data ( | Hi Byte)  |       |       |  |  |  |
|              | 12       |       | COM-37 S                                    | tatus Pa | aramete | r <b>- 7 data</b> ( | Low Byte) |       |       |  |  |  |
|              | 13       |       | COM-37 S                                    | tatus Pa | aramete | r <b>- 7 data</b> ( | Hi Byte)  |       |       |  |  |  |
|              | 14       |       | COM-38 S                                    | tatus Pa | aramete | r <b>- 8 data</b> ( | Low Byte) |       |       |  |  |  |
|              | 15       |       | COM-38 S                                    | tatus Pa | aramete | r - 8 data (        | Hi Byte)  |       |       |  |  |  |

Note 1) Refer to "⑦ [COM-31] Para Status 1–[COM38] Para Status8" in "10.4 COM group" of this manual to set the inverter target addresses.

The following table explains the data (Bytes 0 and 1) for instances 70, 71, 110, and 111.

| Nama          | Description               | Related Attribute |          |  |
|---------------|---------------------------|-------------------|----------|--|
| Name          | Description               | Class             | Attr. ID |  |
| Faulted       | Inverter Error            | 0x29              | 10       |  |
| Warning       | Not Supported             | 0x29              | 11       |  |
| Running1      | Motor is running Forward  | 0x29              | 7        |  |
| Running2      | Motor is running Reverse  | 0x29              | 8        |  |
| Ready         | Motor is ready to running | 0x29              | 9        |  |
| Ctrl From Net | Run/Stop control          | 0x29              | 15       |  |
| Ref From Net  | Speed control             | 0x2A              | 29       |  |
| At Reference  | Reach at reference Speed  | 0x2A              | 3        |  |
| Drive State   | Current Motor State       | 0x29              | 6        |  |
| Speed Actual  | Speed Command             | 0x2A              | 7        |  |

### **3** Output Instance

Output Instance refers to the status data periodically sent from a PLC or other client devices to the inverter.

| Instan<br>ce | Byt<br>e | Bit 7 | Bit 6 | Bit 5    | Bit 4     | Bit 3      | Bit 2          | Bit 1 | Bit 0      |  |
|--------------|----------|-------|-------|----------|-----------|------------|----------------|-------|------------|--|
| 20           | 0        |       |       |          |           |            | Fault<br>Reset |       | Run<br>Fwd |  |
|              | 1        | 0     |       |          |           |            |                |       |            |  |
|              | 2        |       | S     | peed Ref | erence (L | ow Byte) · | – RPM un       | it    |            |  |

LSELECTRIC

40

| Instan<br>ce | Byt<br>e | Bit 7                                        | Bit 6                                        | Bit 5     | Bit 4      | Bit 3         | Bit 2      | Bit 1         | Bit 0 |  |  |
|--------------|----------|----------------------------------------------|----------------------------------------------|-----------|------------|---------------|------------|---------------|-------|--|--|
|              | 3        |                                              | Speed Reference (High Byte) – RPM unit       |           |            |               |            |               |       |  |  |
|              | 0        |                                              | NetRef                                       | NetCtrl   |            |               | Fault      | Run           | Run   |  |  |
| <b>.</b>     |          |                                              | (note 2)                                     | (note2)   |            |               | Reset      | Rev           | Fwd   |  |  |
| 21           | 1        |                                              |                                              | need Pef  | erence (l  | J<br>ow Byte) | DDM ur     |               |       |  |  |
|              | 2        |                                              | S                                            | need Ref  | erence (H  | igh Byte)     | – RPM ur   | nit           |       |  |  |
|              | 0        |                                              |                                              |           |            |               | Fault      |               | Run   |  |  |
|              | 0        |                                              |                                              |           |            |               | Reset      |               | Fwd   |  |  |
| 100          | 1        |                                              |                                              |           | (          | )             |            |               |       |  |  |
|              | 2        |                                              |                                              | Speed Re  | eference ( | Low Byte)     | – Hz uni   | t             |       |  |  |
|              | 3        |                                              |                                              | Speed Re  | ference (I | High Byte     | ) – Hz uni | t             |       |  |  |
|              | 0        |                                              | NetRef                                       | NetCtrl   |            |               | Fault      | Run           | Run   |  |  |
| 101          | 1        |                                              |                                              |           | (          | <u> </u>      | Resei      | Rev           | FWU   |  |  |
| 101          | 2        |                                              |                                              | Sneed Re  | ference (  | J<br>Low Byte | – Hz uni   | t             |       |  |  |
|              | 3        |                                              |                                              | Speed Re  | ference (I | High Byte     | ) – Hz uni | t             |       |  |  |
| 121          | 0        |                                              | COM-51                                       | Control P | arameter   | - 1 data (    | ow Byte    | <u>.</u><br>) |       |  |  |
| Note2)       | 1        |                                              | COM-51                                       | Control P | arameter   | - 1 data (    | Hi Bvte)   | /             |       |  |  |
| ,            | 0        |                                              | COM-51                                       | Control P | arameter   | - 1 data (    | Low Byte   | )             |       |  |  |
| 122          | 1        |                                              | COM-51                                       | Control P | arameter   | - 1 data (    | Hi Byte)   | /             |       |  |  |
| Note2)       | 2        |                                              | COM-52                                       | Control P | arameter   | - 2 data (    | Low Byte   | )             |       |  |  |
|              | 3        |                                              | COM-52                                       | Control P | arameter   | - 2 data (    | Hi Byte)   |               |       |  |  |
|              | 0        | COM-51 Control Parameter - 1 data (Low Byte) |                                              |           |            |               |            |               |       |  |  |
|              | 1        | COM-51 Control Parameter - 1 data (Hi Byte)  |                                              |           |            |               |            |               |       |  |  |
| 123 Note     | 2        | COM-52 Control Parameter - 2 data (Low Byte) |                                              |           |            |               |            |               |       |  |  |
| 2)           | 3        | COM-52 Control Parameter - 2 data (Hi Byte)  |                                              |           |            |               |            |               |       |  |  |
|              | 4        | COM-53 Control Parameter - 3 data (Low Byte) |                                              |           |            |               |            |               |       |  |  |
|              | 5        | COM-53 Control Parameter - 3 data (Hi Byte)  |                                              |           |            |               |            |               |       |  |  |
|              | 0        |                                              | COM-51                                       | Control P | arameter   | - 1 data (    | Low Byte   | )             |       |  |  |
|              | 1        |                                              | COM-51                                       | Control P | arameter   | - 1 data (    | Hi Byte)   |               |       |  |  |
|              | 2        |                                              | COM-52                                       | Control P | arameter   | - 2 data (    | Low Byte   | )             |       |  |  |
| 124 Note     | 3        |                                              | COM-52                                       | Control P | arameter   | - 2 data (    | Hi Byte)   |               |       |  |  |
| 2)           | 4        |                                              | COM-53                                       | Control P | arameter   | - 3 data (    | Low Byte   | )             |       |  |  |
|              | 5        |                                              | COM-53                                       | Control P | arameter   | - 3 data (    | Hi Byte)   |               |       |  |  |
|              | 6        |                                              | COM-54                                       | Control P | arameter   | - 4 data (    | Low Byte   | )             |       |  |  |
|              | 7        |                                              | COM-54                                       | Control P | arameter   | - 4 data (    | Hi Byte)   |               |       |  |  |
| 125 Note     | 0        |                                              | COM-51 Control Parameter - 1 data (Low Byte) |           |            |               |            |               |       |  |  |

Г

# Services for the LS ELECTRIC products or other manufacturer's products

|              |          |       |        |         | _         |            |            |       |       |
|--------------|----------|-------|--------|---------|-----------|------------|------------|-------|-------|
| Instan<br>ce | Byt<br>e | Bit 7 | Bit 6  | Bit 5   | Bit 4     | Bit 3      | Bit 2      | Bit 1 | Bit 0 |
| 2)           | 1        |       | COM-51 | Control | Parameter | - 1 data ( | (Hi Byte)  |       |       |
|              | 2        |       | COM-52 | Control | Parameter | - 2 data ( | (Low Byte) |       |       |
|              | 3        |       | COM-52 | Control | Parameter | - 2 data ( | (Hi Byte)  |       |       |
|              | 4        |       | COM-53 | Control | Parameter | - 3 data ( | (Low Byte) |       |       |
|              | 5        |       | COM-53 | Control | Parameter | - 3 data ( | (Hi Byte)  |       |       |
|              | 6        |       | COM-54 | Control | Parameter | - 4 data ( | (Low Byte) |       |       |
|              | 7        |       | COM-54 | Control | Parameter | - 4 data ( | (Hi Byte)  |       |       |
|              | 8        |       | COM-55 | Control | Parameter | - 5 data ( | (Low Byte) |       |       |
|              | 9        |       | COM-55 | Control | Parameter | - 5 data ( | (Hi Byte)  |       |       |
|              | 0        |       | COM-51 | Control | Parameter | - 1 data ( | (Low Byte) |       |       |
|              | 1        |       | COM-51 | Control | Parameter | - 1 data ( | (Hi Byte)  |       |       |
|              | 2        |       | COM-52 | Control | Parameter | - 2 data ( | (Low Byte) |       |       |
|              | 3        |       | COM-52 | Control | Parameter | - 2 data ( | (Hi Byte)  |       |       |
|              | 4        |       | COM-53 | Control | Parameter | - 3 data ( | (Low Byte) |       |       |
| 126 Note     | 5        |       | COM-53 | Control | Parameter | - 3 data ( | (Hi Byte)  |       |       |
| 2)           | 6        |       | COM-54 | Control | Parameter | - 4 data ( | (Low Byte) |       |       |
|              | 7        |       | COM-54 | Control | Parameter | - 4 data ( | (Hi Byte)  |       |       |
|              | 8        |       | COM-55 | Control | Parameter | - 5 data ( | (Low Byte) |       |       |
|              | 9        |       | COM-55 | Control | Parameter | - 5 data ( | (Hi Byte)  |       |       |
|              | 10       |       | COM-56 | Control | Parameter | - 6 data ( | (Low Byte) |       |       |
|              | 11       |       | COM-56 | Control | Parameter | - 6 data ( | (Hi Byte)  |       |       |
|              | 0        |       | COM-51 | Control | Parameter | - 1 data ( | (Low Byte) |       |       |
|              | 1        |       | COM-51 | Control | Parameter | - 1 data ( | (Hi Byte)  |       |       |
|              | 2        |       | COM-52 | Control | Parameter | - 2 data ( | (Low Byte) |       |       |
|              | 3        |       | COM-52 | Control | Parameter | - 2 data ( | (Hi Byte)  |       |       |
|              | 4        |       | COM-53 | Control | Parameter | - 3 data ( | (Low Byte) |       |       |
|              | 5        |       | COM-53 | Control | Parameter | - 3 data ( | (Hi Byte)  |       |       |
| 127 Note     | 6        |       | COM-54 | Control | Parameter | - 4 data ( | (Low Byte) |       |       |
| 2)           | 7        |       | COM-54 | Control | Parameter | - 4 data ( | (Hi Byte)  |       |       |
|              | 8        |       | COM-55 | Control | Parameter | - 5 data ( | (Low Byte) |       |       |
|              | 9        |       | COM-55 | Control | Parameter | - 5 data ( | (Hi Byte)  |       |       |
|              | 10       |       | COM-56 | Control | Parameter | - 6 data ( | (Low Byte) |       |       |
|              | 11       |       | COM-56 | Control | Parameter | - 6 data ( | (Hi Byte)  |       |       |
|              | 12       |       | COM-57 | Control | Parameter | - 7 data ( | (Low Byte) |       |       |
|              | 13       |       | COM-57 | Control | Parameter | - 7 data ( | (Hi Byte)  |       |       |
| 128 Note     | 0        |       | COM-51 | Control | Parameter | - 1 data ( | (Low Byte) |       |       |

| Instan<br>ce | Byt<br>e | Bit 7 | Bit 6  | Bit 5     | Bit 4    | Bit 3       | Bit 2     | Bit 1 | Bit 0 |
|--------------|----------|-------|--------|-----------|----------|-------------|-----------|-------|-------|
| 2)           | 1        |       | COM-51 | Control P | arameter | - 1 data (I | Hi Byte)  |       |       |
|              | 2        |       | COM-52 | Control P | arameter | - 2 data (  | Low Byte) |       |       |
|              | 3        |       | COM-52 | Control P | arameter | - 2 data (  | Hi Byte)  |       |       |
|              | 4        |       | COM-53 | Control P | arameter | - 3 data (I | Low Byte) |       |       |
|              | 5        |       | COM-53 | Control P | arameter | - 3 data (  | Hi Byte)  |       |       |
|              | 6        |       | COM-54 | Control P | arameter | - 4 data (  | Low Byte) |       |       |
|              | 7        |       | COM-54 | Control P | arameter | - 4 data (  | Hi Byte)  |       |       |
|              | 8        |       | COM-55 | Control P | arameter | - 5 data (  | Low Byte) |       |       |
|              | 9        |       | COM-55 | Control P | arameter | - 5 data (  | Hi Byte)  |       |       |
|              | 10       |       | COM-56 | Control P | arameter | - 6 data (  | Low Byte) |       |       |
|              | 11       |       | COM-56 | Control P | arameter | - 6 data (  | Hi Byte)  |       |       |
|              | 12       |       | COM-57 | Control P | arameter | - 7 data (  | Low Byte) |       |       |
|              | 13       |       | COM-57 | Control P | arameter | - 7 data (  | Hi Byte)  |       |       |
|              | 14       |       | COM-58 | Control P | arameter | - 8 data (  | Low Byte) |       |       |
|              | 15       |       | COM-58 | Control P | arameter | - 8 data (  | Hi Byte)  |       |       |

(Note 2) Refer to "⑨ [COM-51] Para Control1–[COM58] Para Control 8" in "10.4 COM group" of this manual to set the inverter target addresses.

The following table explains the data (bits for Byte 0) for instances 20, 21, 100, and 101.

| Namo                 | Description                  | Related Attribute |          |  |
|----------------------|------------------------------|-------------------|----------|--|
| Indiffe              | Description                  | Class             | Attr. ID |  |
| Run Fwd (Note 3)     | Forward Run Command          | 0x29              | 3        |  |
| Run Rev (Note 3)     | (Note 3) Reverse Run Command |                   | 4        |  |
| Fault reset (Note 3) | Fault Reset Command          | 0x29              | 12       |  |
| NetRef (Note 4)      | Not used                     | 0x2A              | 4        |  |
| NetCtrl (Note 4)     | Not used                     | 0x29              | 5        |  |
| Speed Reference      | Speed Command                | 0x2A              | 8        |  |

(Note 3) Refer to the Drive Run and Fault sections in the "Control Supervisor Object (Class 0x29)."

(Note 4) Reference speed and Run/Strop control can be set only on the LCD control panel. Network control instances 21 and 101 (NetRef, NetCtrl) are not available.

# 11.3.3 Explicit Message

Explicit messages refer to non-periodic data communications used for reading or writing attribute values of an inverter or an Ethernet IP.

Using the UCMM communication, data exchange is made without connecting the originator and the target, and periodic data exchange is available as well using the Class 3 connection.

44 | *LS*electric www.PLC1.ir

# 11.3.4 Supported objects

### ① Identity Object (Class 0x01, Instance 1)

### Attribute

| Attribute<br>ID | Access | Attribute Name                                                      | Data Length | Attribute<br>Value |
|-----------------|--------|---------------------------------------------------------------------|-------------|--------------------|
| 1               | Get    | Vendor ID                                                           | Word        | 259                |
| 2               | Get    | Device Type (AC Drive)                                              | Word        | 2                  |
| 3               | Get    | Product Code                                                        | Word        | 15 (Note 1)        |
| 4               | Get    | Revision<br>High Byte - Major Revision<br>Low Byte - Minor Revision | Word        | (Note 2)<br>0x0101 |
| 5               | Get    | Status                                                              | Word        | (Note 3)           |
| 6               | Get    | Serial Number                                                       | Double Word | (Note 4)           |
| 7               | Get    | Product Name                                                        | 9 Bytes     | CBAC-H100          |

(Note 1) Product Code 15 refers to the H100 Ethernet inverter product (Model type: F).

(Note 2) The revision refers to the version of the Ethernet/IP protocol. The high byte stands for a major revision number, and the low byte stands for a minor revision number. For example, 0x0101 indicates version 1.01.

This value is different from the OS version of the communication module (which is available on the Keypad with the COM-6 [FBus S/W Ver] parameter).

(Note 3) Definition of status bits

| Bit | Description                                                     |  |  |  |  |  |  |
|-----|-----------------------------------------------------------------|--|--|--|--|--|--|
| 0   | 0: Device is not connected to the master                        |  |  |  |  |  |  |
| 0   | 1: Device is connected to the master                            |  |  |  |  |  |  |
| 1   | Reserved                                                        |  |  |  |  |  |  |
| 2   | Configured (fixed as "1" because LS ELECTRIC EtherNet/IP is not |  |  |  |  |  |  |
| 2   | supported)                                                      |  |  |  |  |  |  |
| 3   | Reserved                                                        |  |  |  |  |  |  |
| 4   | 0 : Unknown                                                     |  |  |  |  |  |  |
| 5   | 2: Faulty IO connection                                         |  |  |  |  |  |  |
|     | 3: IO connection has not been made                              |  |  |  |  |  |  |
| 6   | 5 : Major Fault                                                 |  |  |  |  |  |  |
| 7   | 6: IO connection has been made                                  |  |  |  |  |  |  |
| 8   | Minor recoverable fault (Inverter is in warning status)         |  |  |  |  |  |  |

| Bit | Description                                              |
|-----|----------------------------------------------------------|
| 9   | Minor unrecoverable fault (N/A)                          |
| 10  | Major recoverable fault (inverter H/W trip occurred)     |
| 11  | Major recoverable fault (inverter non-H/W trip occurred) |

(Note 4) The serial number uses the last four digits of the MAC ID.

e.g.) The serial number is 0x29000022 when the MAC ID is "00:0B:29:00:00:22."

#### Service

| Service Code | ervice Code Definition |    | Support for<br>Instance |
|--------------|------------------------|----|-------------------------|
| 0x0E         | Get Attribute Single   | No | Yes                     |
| 0x05         | Reset                  | No | Yes                     |
| 0x01         | Get Attribute All      | No | Yes                     |

## ② Motor Data Object (Class 0x28, Instance 1)

#### Attribute

| Attribute<br>ID | Access  | Attribute Name      | Range           | Definition                                                                                                    |
|-----------------|---------|---------------------|-----------------|----------------------------------------------------------------------------------------------------|
| 3               | Get     | Motor Type          | 0 - 10          | <ul> <li>0 : Non-standard motor</li> <li>1 : PM DC Motor</li> <li>2 : FC DC Motor</li> <li>3 : PM Synchronous Motor</li> <li>4 : FC Synchronous Motor</li> <li>5 : Switched Reluctance Motor</li> <li>6 : Wound Rotor Induction Motor</li> <li>7 : Squirrel Cage Induction Motor</li> <li>8 : Stepper Motor</li> <li>9 : Sinusoidal PM BL Motor</li> <li>10 : Trapezoidal PM BL Motor</li> </ul> |
| 6               | Get/Set | Motor Rated<br>Curr | 0.0 -<br>1000.0 | [Get]<br>Reads the value at BAS-13 (Rated Curr).<br>[Set]<br>The set value is reflected to BAS-13<br>(Rated Curr).<br>Scale 0.1                                                                                                    |
| 7               | Get/Set | Motor Rated         | 0 -             | [Get]                                                                                                    |

LSELECTRIC

46

| Attribute<br>ID | Access | Attribute Name | Range | Definition                                                                                                    |
|-----------------|--------|----------------|-------|----------------------------------------------------------------------------------------------------|
|                 |        | Volt           | 690   | Reads the value at BAS-15 Rated<br>Voltage.<br>[Set]<br>The set value is reflected to BAS-15<br>(Rated Voltage).<br>Scale 1 |

Γ

#### Service

| Service Code Definition |                      | Support for Class | Support for<br>Instance |  |
|-------------------------|----------------------|-------------------|-------------------------|--|
| 0x0E                    | Get Attribute Single | No                | Yes                     |  |
| 0x10                    | Set Attribute Single | No                | Yes                     |  |

# **③** Control Supervisor Object (Class 0x29, Instance 1)

## Attribute

| Attribute ID | Access    | Attribute Name   | Range | Definition                                             |
|--------------|-----------|------------------|-------|--------------------------------------------------------|
|              | Oct / Oct |                  | 0     | Stopped                                                |
| 3            | Get / Set | Forward Run Cmd. | 1     | Forward run (Note 1)                                   |
|              | 0.1/0.1   | Reverse Run      | 0     | Stopped                                                |
| 4            | Get / Set | Cmd.             | 1     | Reverse run (Note 1)                                   |
| 5            | N/A       | Net Control      | -     | Configurable only with the inverter parameter.         |
|              |           |                  | 0     | Vendor Specific                                        |
|              |           |                  | 1     | Startup                                                |
|              |           |                  | 2     | Not Ready (resetting in progress)                      |
|              | Get       |                  | 3     | Ready (stopping in progress)                           |
| 6            |           | Drive State      | 4     | Enabled (running, not applicable to deceleration stop) |
|              |           |                  | 5     | Stopping (decelerating)                                |
|              |           |                  | 6     | Fault Stop                                             |
|              |           |                  | 7     | Faulted (trip occurred)                                |
| 7            | Cat       | Dunning Converd  | 0     | Stopping in progress                                   |
| 7            | Gel       | Running Forward  | 1     | Running Forward                                        |
| 0            | Cat       | Dupping Doverse  | 0     | Stopping in progress                                   |
| 0            | Gel       | Running Reverse  | 1     | Running Reverse                                        |
| 9            | Get       | Drive Ready      | 0     | Resetting in progress or trip occurred                 |
|              |           |                  | 1     | Inverter is ready for operation                        |
| 40           | 0-1       |                  | 0     | Trip has not occurred                                  |
| 10           | Get       | Drive Fault      | 1     | Trip has occurred                                      |

| Attribute ID           | Access | Attribute Name    | Range | Definition                                                                                           |
|------------------------|--------|-------------------|-------|----------------------------------------------------------------------------------------------------|
| 12 Get / Set Drive Fau |        | Drive Fault Reset | 0     | Trip reset to release the trip.<br>Resetting will begin only when the<br>value changes from EALSE to |
|                        |        |                   | 1     | TRUE. (Note 2)                                                                                       |
| 13                     | Get    | Drive Fault Code  |       | Refer to the following Drive Fault<br>Code table (Note 2)                                            |
| 45                     | Out    | Control From Net. | 0     | Commands are made using other sources than the Ethernet communication.                               |
| 15 (                   | Gel    |                   | 1     | Commands are made using the Ethernet communication as the source.                                    |

(Note 1) Drive Run Command Inverter operation using Forward Run Cmd. and Reverse Run Cmd.

|                   | 0                 |               |          |
|-------------------|-------------------|---------------|----------|
| Run1              | Run2              | Trigger Event | Run Type |
| 0                 | 0                 | Stop          | NA       |
| $0 \rightarrow 1$ | 0                 | Run           | Run1     |
| 0                 | $0 \rightarrow 1$ | Run           | Run2     |
| $0 \rightarrow 1$ | $0 \rightarrow 1$ | No Action     | NA       |
| 1                 | 1                 | No Action     | NA       |
| $1 \rightarrow 0$ | 1                 | Run           | Run2     |
| 1                 | $1 \rightarrow 0$ | Run           | Run1     |

In the table above, Run 1 indicates Forward Run Cmd. and Run 2 indicates Reverse Run Cmd. Commands are made by the Ethernet communication module when the value changes from "0 (FALSE)" to "1 (TRUE)." The Forward Run Cmd. value does not indicate the present operation status of the inverter; it indicates the operation command value on the communication module.

#### (Note 2) Drive Fault

The Drive Fault becomes TRUE when the inverter is tripped. Drive Fault Codes for the trips are as follows.

## **Drive Fault Code**

| Fault Code Number | Description   |                |             |
|-------------------|---------------|----------------|-------------|
| 0x0000            | None          |                |             |
|                   | Ethermal      | Out Phase Open | InverterOLT |
| 0x1000            | InPhaseOpen   | ThermalTrip    | UnderLoad   |
|                   | ParaWriteTrip | IOBoardTrip    | PrePIDFail  |

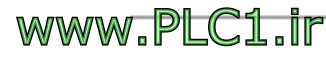

| Fault Code Number | De              | scription  |             |
|-------------------|-----------------|------------|-------------|
|                   | OptionTrip1 O   | otionTrip2 | OptionTrip3 |
|                   | LostCommand UN  | IDEFINED   | LostKeypad  |
| 0x2200            | C               | VerLoad    |             |
| 0x2310            | Ov              | erCurrent1 |             |
| 0x2330            |                 | GFT        |             |
| 0x2340            | Ov              | erCurrent2 |             |
| 0x3210            | 0\              | verVoltage |             |
| 0x3220            | LowVoltage      |            |             |
| 0x2330            | GroundTrip      |            |             |
| 0x4000            | Ν               | TCOpen     |             |
| 0x4200            | C               | OverHeat   |             |
| 0x5000            | FuseOpen HWDiag |            |             |
| 0x7000            | FanTrip         |            |             |
| 0x7120            | No Motor Trip   |            |             |
| 0x7300            | EncorderTrip    |            |             |
| 0x8401            | SpeedDevTrip    |            |             |
| 0x8402            | OverSpeed       |            |             |
| 0x9000            | ExternalTrip    |            | BX          |

#### **Drive Fault Reset**

The Drive Fault Reset gives TRIP RESET reference to the inverter when the setting value changes from "0" to "1" (from FALSE to TRUE). Overwriting "1 (TRUE)" over "1 (TRUE)" does not generate a RESET reference for a trip. To allow the Ethernet communication module to send a RESET reference to the inverter when the value is "1 (TRUE)," write "0 (FAULT)" first, then write "1(TRUE)" again.

#### Service

| Service Code | Definition           | Support for Class | Support for<br>Instance |
|--------------|----------------------|-------------------|-------------------------|
| 0x0E         | Get Attribute Single | No                | Yes                     |
| 0x10         | Set Attribute Single | No                | Yes                     |

#### (4) AC Drive Object (Class 0x2A, Instance 1)

#### Attribute

| Attribute<br>ID | Access          | Attribute<br>Name | Range                            | Definition                           |
|-----------------|-----------------|-------------------|----------------------------------|--------------------------------------|
|                 |                 |                   | 0                                | The output frequency has not         |
| 2               | Cot             | At Deference      | 0                                | reached the reference frequency.     |
| 3               | Gel             | ALREIEICE         | 1                                | The output frequency has reached     |
|                 |                 |                   | 1                                | the reference frequency.             |
| 4               | N/A             | Net Reference     | -                                |                                      |
|                 |                 |                   | 0                                | Vendor Specific Mode                 |
|                 |                 | Drive Mede        | 1                                | Open Loop Speed(Frequency)           |
| 6               | Get             |                   | 2                                | Closed Loop Speed Control            |
|                 |                 |                   | 3                                | Torque Control                       |
|                 |                 |                   | 4                                | Process Control(e.g.PI)              |
| 7               | Cat             | SpeedAstuck       | 0 -                              | Displays the present output          |
| 1               | Gel             | SpeedActual       | 24000                            | frequency in [rpm].                  |
|                 |                 | 0                 | Displays the reference frequency |                                      |
| 8               | Get / Set       | SpeedRef          | 24000                            | in [RPM]. Reflected when DRV-07      |
|                 |                 |                   |                                  | (Freq Ref Src) is set to "FieldBus." |
| 0               | Cot             | Actual Current    | 0 -                              | Monitors the present current in 0.1  |
| 9               | Gei             |                   | 111.0 A                          | A increment/decrement.               |
|                 |                 |                   | 0                                | Command source is not the            |
| 20              | Cot             | Ref.From          | 0                                | Ethernet communication.              |
| 23              | Oel             | Network           | 1                                | Command source is the Ethernet       |
|                 |                 |                   | 1                                | communication.                       |
| 100             | Get             | Actual Hz         | 0 -                              | Monitors the present operation       |
| 100             | 001             | Actual Liz        | 400.00 Hz                        | frequency (Hz).                      |
|                 |                 |                   |                                  | Speed reference may be given via     |
| 101             | Get / Set       | Reference Hz      | 0 -                              | a network communication if DRV-      |
|                 |                 |                   | 400.00 Hz                        | 07 (Freq Ref Src) is set to 8        |
|                 |                 |                   |                                  | (FieldBus).                          |
| 102             | Get / Set       | Acceleration      | 0 -                              | Sets/monitors the acceleration time  |
|                 |                 | Time (Note 2)     | 6000.0 sec                       | of the inverter.                     |
| 103             | Get <u>/Set</u> | Deceleration      | 0 -                              | Sets/monitors the deceleration       |
| 103             | Gei/Sei         | Time (Note 3)     | 6000.0 sec                       | time of the inverter.                |

(Note 1) For the H100 inverter products, this value is fixed as "1: Open Loop Speed (Frequency)."

(Note 2) Value at DRV-03 (Acc Time)

(Note 3) Value at DRV-04 (Dec Time)

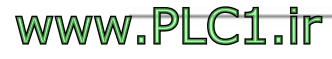

#### Service

| Service Code | Definition           | Support for Class | Support for<br>Instance |
|--------------|----------------------|-------------------|-------------------------|
| 0x0E         | Get Attribute Single | No                | Yes                     |
| 0x10         | Set Attribute Single | No                | Yes                     |

### **(5)** DLR Object (Class 0x47, Instance 1)

#### Attribute

| Attribute<br>ID | Access  | Attribute<br>Name | Range      | Definition                         |
|-----------------|---------|-------------------|------------|------------------------------------|
| 1               | Cot     | Network           | 0          | Linear Network                     |
| I               | Gei     | Topology          | 1          | Ring Network                       |
| 0               | 2 Cat   | Network           | 0          | Normal                             |
| 2 Get           | Status  | 1                 | Ring Fault |                                    |
|                 | 10 Get  | Active            |            | The ID and MAC address of the ring |
| 10              |         | Supervisor        |            | The IP and MAC address of the fing |
|                 | Address |                   | supervisor |                                    |
| 12              | Cot     | Capability        |            | Appounce based Ping Nede           |
|                 | Gel     | Flags             |            | Announce-based King Node           |

#### Service

| Service Code | Definition           | Support for Class | Support for<br>Instance |
|--------------|----------------------|-------------------|-------------------------|
| 0x0E         | Get Attribute Single | No                | Yes                     |
| 0x10         | Set Attribute Single | No                | Yes                     |

## 6 Class 0x64 (Inverter Object) – Manufacture Profile

This object is used to access the Keypad Parameters of the inverter.

#### Attribute

52

| Instance             | Access  | Attribute Number      | Attribute Name                        | Attribute Value                                                                      |
|----------------------|---------|-----------------------|---------------------------------------|--------------------------------------------------------------------------------------|
|                      |         | Identical to the H100 |                                       |                                                                                      |
|                      |         | Manual Code number.   |                                       |                                                                                      |
| 2(PAS Croup)         |         | Identical to the H100 |                                       |                                                                                      |
| Z (BAS Gloup)        |         | Manual Code number.   |                                       |                                                                                      |
| $2(\Delta D)/Craup)$ |         | Identical to the H100 |                                       |                                                                                      |
| 3 (ADV Gloup)        |         | Manual Code number.   |                                       |                                                                                      |
|                      |         | Identical to the H100 |                                       |                                                                                      |
|                      |         | Manual Code number.   |                                       |                                                                                      |
| E (IN Crown)         |         | Identical to the H100 |                                       |                                                                                      |
| 5 (IN Group)         |         | Manual Code number.   |                                       |                                                                                      |
|                      |         | Identical to the H100 | H100 Keypad<br>Title<br>(Refer to the | Parameter<br>setting range for<br>the H100<br>inverter<br>(Refer to the<br>H100 User |
| 6 (OUT Group)        |         | Manual Code number.   |                                       |                                                                                      |
|                      | 1       | Identical to the H100 |                                       |                                                                                      |
|                      | Cot/Sot | Manual Code number.   |                                       |                                                                                      |
|                      | Gel/Sel | Identical to the H100 |                                       |                                                                                      |
|                      |         | Manual Code number.   | Monuel                                |                                                                                      |
|                      |         | Identical to the H100 | Manual)                               |                                                                                      |
| 9 (EPID Gloup)       |         | Manual Code number.   |                                       | iviariuar)                                                                           |
|                      |         | Identical to the H100 |                                       |                                                                                      |
|                      |         | Manual Code number.   |                                       |                                                                                      |
|                      |         | Identical to the H100 |                                       |                                                                                      |
| TT (AP2 Group)       |         | Manual Code number.   |                                       |                                                                                      |
| 12 (AD2 Croup)       |         | Identical to the H100 |                                       |                                                                                      |
|                      |         | Manual Code number.   |                                       |                                                                                      |
| 12 (DDT Croup)       |         | Identical to the H100 |                                       |                                                                                      |
|                      |         | Manual Code number.   |                                       |                                                                                      |
| 14 (M2 Croup)        |         | Identical to the H100 |                                       |                                                                                      |
| 14 (IVIZ Group)      |         | Manual Code number.   |                                       |                                                                                      |

### Service

Г

| Service Code | Definition           | Support for Class | Support for<br>Instance |
|--------------|----------------------|-------------------|-------------------------|
| 0x0E         | Get Attribute Single | No                | Yes                     |
| 0x10         | Set Attribute Single | No                | Yes                     |

# 11.4 Modbus TCP

# 11.4.1 Modbus/TCP frame structure

| MBAP Header( 7 bytes) | PDU (5 bytes -) |
|-----------------------|-----------------|
|-----------------------|-----------------|

In general, Ethernet communication uses the EtherNet II frames.

#### **MODBUS Application Protocol Header (MBAP Header)**

The following table explains the components of a MBAP header.

| Section         | Length  | Description                                                 |
|-----------------|---------|-------------------------------------------------------------|
| Transaction     | 2 Putoo | Unique transmission number, which increases by 1 each       |
| Identifier      | 2 Dytes | time the client sends data frame to the server              |
| Protocol        | 2 Butos | Eixed at 0                                                  |
| Identifier      | 2 Dytes |                                                             |
|                 |         | Data frame length of the Modbus communication, which        |
| Length          | 2 Bytes | represents the length (in byte) from the MBAP header to the |
|                 |         | unit identifier                                             |
|                 |         | When communications using Modbus TCP and Modbus             |
| Unit Identifier | 1 byte  | RTU are connected via a gateway, the unit identifier        |
|                 |         | indicates the slave number. The address is fixed to 0xFF    |
|                 |         | when Modbus TCP communication is used alone.                |

### **Protocol Data Unit (PDU)**

PDU is the actual data in the Modbus TCP communication, which is composed of a function code and data.

Refer to "11. 4. 2 Function Code" below for detailed information.

<sup>54</sup> | *LS*ELECTRIC www.PLC1.ir

# 11.4.2Function codes

The Modbus TCP communication involves clients and a server. During communication, clients send commands to the server, and the server responds to the commands. In general, devices, such as a PLC, HMI, and PC, are used as the client, and the inverter works as a server.

## **1** Read Holding Registers

Read Holding registers are functions used to read the server (inverter) data.

The following table explains the components of a request data frame from a client to a server.

| Request frame              | Length  | Value                        |
|----------------------------|---------|------------------------------|
| Function Code              | 1 Byte  | 0x03                         |
| Comm. address              | 2 Bytes | 0x0000 - 0xFFFF              |
| Number of data<br>requests | 2 Bytes | 1–16 (LS ELECTRIC inverters) |

The following table explains the components of a response data frame from a server to a master.

| Response frame | Length                  | Value                               |
|----------------|-------------------------|-------------------------------------|
| Function Code  | 1 Byte                  | 0x03                                |
| Comm. address  | 1 Byte                  | 2 x the number of data requests     |
| Number of data | Number of data requests | Data value of the given number from |
| requests       | x 2 bytes               | the comm. address                   |

## ② Read Input Registers

Read Holding registers are functions used to read the server (inverter) data.

The following table explains the components of a request data frame from a client to a server.

| Request frame  | Length  | Value                        |
|----------------|---------|------------------------------|
| Function Code  | 1 Byte  | 0x04                         |
| Comm. address  | 2 Bytes | 0x0000 - 0xFFFF              |
| Number of data | 2 Bytes | 1–16 (LS ELECTRIC inverters) |
| requests       |         |                              |

The following table explains the components of a response data frame from a server to a master.

| Response frame | Length                  | Value                               |
|----------------|-------------------------|-------------------------------------|
| Function Code  | 1 Byte                  | 0x04                                |
| Comm. address  | 1 Byte                  | 2 x the number of data requests     |
| Number of data | Number of data requests | Data value of the given number from |
| requests       | x 2 bytes               | the comm. address                   |

#### **③ Write Single Register**

Write Single registers are functions used to write one server (inverter) data.

The following table explains the components of a request data frame from a client to a server.

| Request frame | Length  | Value           |
|---------------|---------|-----------------|
| Function Code | 1 Byte  | 0x06            |
| Comm. address | 2 Bytes | 0x0000 - 0xFFFF |
| Data value    | 2 Bytes | 0x0000 - 0xFFFF |

The following table explains the components of a response data frame from a server to a master.

| Response frame | Length  | Value           |
|----------------|---------|-----------------|
| Function Code  | 1 Byte  | 0x06            |
| Comm. address  | 2 Bytes | 0x0000 - 0xFFFF |
| Data value     | 2 Bytes | 0x0000 - 0xFFFF |

#### **④** Write Multiple Register

Write Multiple registers are functions used to write 1 to 16 consecutive data on the server (inverter).

The following table explains the components of a request data frame from a client to a server.

| Request frame     | Length | Value                        |
|-------------------|--------|------------------------------|
| Function Code     | 1byte  | 0x10                         |
| Comm. address     | 2bytes | 0x0000 - 0xFFFF              |
| Number of data to | 2bytes | 1–16 (LS ELECTRIC inverters) |
| write             |        |                              |

| Request frame       | Length                   | Value                  |
|---------------------|--------------------------|------------------------|
| Byte Count          | 1byte                    | 2 x the number of data |
| Data value to write | Number of data x 2 bytes | Data to write          |

The following table explains the components of a response data frame from a server to a master.

| Response frame    | Length  | Value                        |
|-------------------|---------|------------------------------|
| Function Code     | 1 Byte  | 0x10                         |
| Comm. address     | 2 Bytes | 0x0000 - 0xFFFF              |
| Number of data to | 2 Bytes | 1–16 (LS ELECTRIC inverters) |
| write             |         |                              |

### **5** Read Device Identification

The Read Device Identification is a function used to read the ID and additional information related to the functional description of remote devices from the server (inverter). This function is used to identify the information about the built-in Ethernet communication module.

| Object ID | Object Name              | Description                                   | Category |
|-----------|--------------------------|-----------------------------------------------|----------|
| 0x00      | Manufacturer Name        | Manufacturer                                  |          |
| 0x01      | Modbus Map Identifier    | Modbus map ID of the product                  | Basic    |
| 0x02      | Modbus Map Version       | Modbus map version                            |          |
| 0x03      | Product URL              | URL for the product origin                    |          |
| 0x04      | Product Name             | Product name                                  |          |
| 0x05      | Model Name               | Model type                                    | Regular  |
| 0x06      | User-defined Device Name | -                                             |          |
| 0x80      | Serial Number            | Serial number of the communication module     |          |
| 0x81      | Product Number           | Product number of the communication module    |          |
| 0x82      | Hardware Version         | H/W number of the communication module        | Extended |
| 0x83      | Software Version         | S/W number of the<br>communication module     |          |
| 0x84      | Model Description        | Description about the<br>communication module |          |

Address and type of the requested object are decided depending on the Read Device

ID code.

0x01: Used to request an object in the Basic category as a stream.

0x02: Used to request an object in the Regular category as a stream.

0x03: Used to request an object in the Extended category as a stream.

0x04: Used to request a single, specific object.

The following table explains the components of a request data frame from a client to a server.

| Request frame  | Length | Value                      |
|----------------|--------|----------------------------|
| Function Code  | 1 byte | 0x2B                       |
| MEI Type       | 1 byte | 0x0E                       |
| Read Device ID | 1byte  | 01 / 02 / 03 / 04          |
| code           |        |                            |
| Object Id      | 1byte  | 0x00 - 0x06, 0x80 - 0x84;  |
|                |        | Start Object ID to request |

The following table explains the components of a response data frame from a server to a master.

| Response frame         | Length                | Value                              |  |
|------------------------|-----------------------|------------------------------------|--|
| Function Code          | 1 Byte                | 0x2B                               |  |
| MEI Type               | 1 Byte                | 0x0E                               |  |
| Read Device ID         | 1 Byte                | 01 / 02 / 03 / 04                  |  |
| code                   |                       |                                    |  |
| Conformity level       | 1 Byte                | 0x83                               |  |
| More Follows           | 1 Byte                | 0x00, no more Object are available |  |
| Next Object Id         | 1 Byte                | 0x00                               |  |
| Number of objects      | 1 Byte                | Number of requested objects        |  |
| List Of_Object ID      | 1 Byte                | Object ID of the requested object  |  |
| List Of_ Object length | 1 Byte                | Object ID data length              |  |
| List Of_ Object Value  | (Object length) Bytes | Object ID data                     |  |
|                        |                       | (Depending on the object ID)       |  |
|                        |                       |                                    |  |

www.PLC1.ir

# 11.4.3 Exception frame

An exception frame is a response frame from a server when an error occurs while responding to the client.

#### Exception frame structure

| Error frame    | Length | Value                   |  |
|----------------|--------|-------------------------|--|
| Error code     | 1 bute | 0x80 + Function Code    |  |
|                | T byte | requested by the client |  |
| Exception Code | 1 byte | 0x0000 - 0xFFFF         |  |

#### Exception code types

| Туре             | Code  | Description                                           |
|------------------|-------|-------------------------------------------------------|
| ILLEGAL FUNCTION | 0x01  | Unsupported function has been requested               |
| ILLEGAL DATA     | 0,000 | An unused address has been requested or modification  |
| ADDRESS          | 0X02  | has been requested for the data at an unused address. |
| ILLEGAL DATA     | 0,02  | A data modification request has been made out of the  |
| VALUE            | 0x03  | range of the available value.                         |
|                  |       | Server error occurred                                 |
| SLAVE DEVICE     | 0x04  | (CAN communication error with the inverter,           |
| FAILURE          |       | communication module initialization error, or data    |
|                  |       | communication error with the inverter)                |
|                  |       | Server is unable to respond because it is executing   |
| SLAVE DEVICE     | 0x06  | another process                                       |
| BUSY             |       | (When an initialization of the inverter or the        |
|                  |       | communication module is in progress, etc.)            |
|                  |       | Unique code for LS ELECTRIC inverters.                |
|                  | 0x14  | An attempt was made to change a write-protected       |
|                  |       | parameter                                             |

# **11.5 LED Indications and troubleshooting**

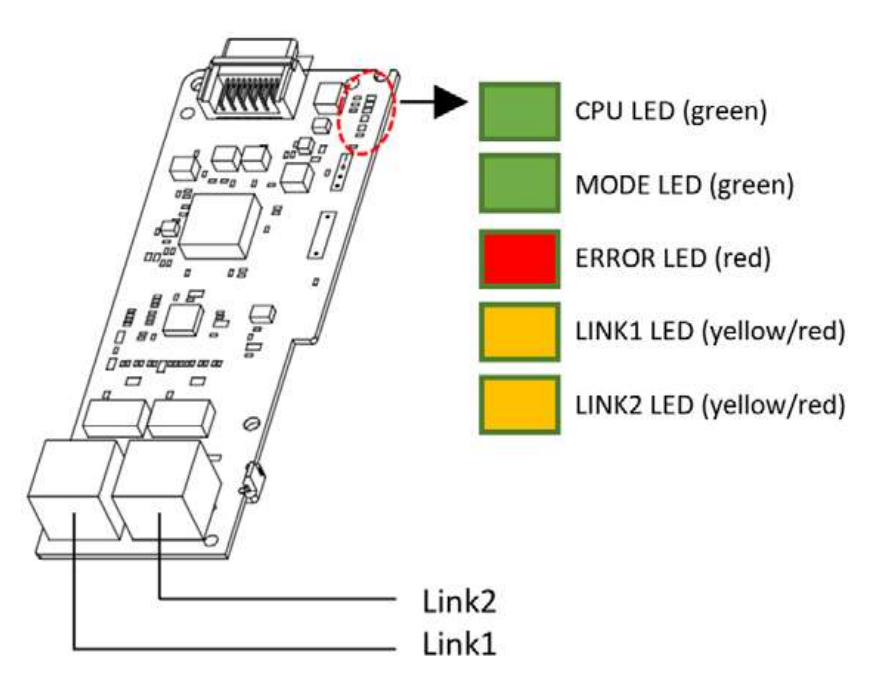

| LED<br>indicator | Color  | Description             | Operatio<br>n | Status                                                                           |
|------------------|--------|-------------------------|---------------|----------------------------------------------------------------------------------|
|                  |        | Network normal          | ON            | Network connection at LINK 1 is operating normal                                 |
| LINK1            | Red    | LINK 1<br>Not connected | OFF           | Trying Ethernet communication<br>or the network cable not<br>connected to LINK 1 |
|                  | Yellow | Switch apod *1          | ON            | 100 Mbps                                                                         |
|                  |        | Switch speed            | OFF           | 10 Mbps                                                                          |
|                  |        | Network normal          | ON            | Network connection at LINK 2 is operating normal.                                |
| LINK2            | Red    | LINK 2<br>Not connected | OFF           | Trying Ethernet communication<br>or the network cable not<br>connected to LINK 2 |
|                  | Vellow | Switch around *1        | ON            | 100 Mbps                                                                         |
|                  | rellow | Switch speed 1          | OFF           | 10 Mbps                                                                          |

\*1: Check the second bits set at COM-11 to view the Ethernet speed settings.

| LED<br>indicator | Color | Descrip<br>tion | Operation | Status                       |  |
|------------------|-------|-----------------|-----------|------------------------------|--|
| CPU              | Green | Normal          | Blinking  | The communication module has |  |

www.PLC1.ir

| LED<br>indicator | Color          | Descrip<br>tion                   | Operation                                             | Status                                                                                              |
|------------------|----------------|-----------------------------------|-------------------------------------------------------|----------------------------------------------------------------------------------------------------|
|                  |                | operatio<br>n                     | 0.5s on/ 0.5 off                                      | been properly installed on the inverter.                                                            |
|                  |                |                                   | OFF                                                   | Standing by for communication module operation                                                      |
|                  |                |                                   | ON                                                    | Communication module is booting up.                                                                 |
|                  |                |                                   | Single Flash                                          | -                                                                                                   |
|                  |                |                                   | Always ON                                             | BACNnet/IP is in operation                                                                          |
| MODE *2          | Green operatio |                                   | Blinking<br>0.5s ON /0.5s OFF                         | Ethernet/IP is in operation                                                                         |
|                  |                | n                                 | Blinking<br>0.2s ON /0.8s OFF                         | Modbus TCP is in operation                                                                          |
|                  |                | Normal<br>operatio<br>n           | OFF                                                   | Operating properly                                                                                  |
|                  |                |                                   | Blinking<br>0.5s ON / 0.5 OFF                         | Communication module error                                                                          |
|                  |                |                                   | Blinking<br>0.1s ON /0.1s OFF                         | IP address collision occurred.<br>* The LED disappears only when<br>IP address is set and rebooted. |
| ERROR            | Red            | ESC<br>commun<br>ication<br>fault | Single Flash<br>0.2s ON /1s OFF                       | EEPROM error                                                                                        |
|                  |                |                                   | Double Flash<br>0.2s ON /0.2s OFF<br>/0.2s ON /1s OFF | LOST COMMAND                                                                                        |
|                  |                |                                   | ON                                                    | Fault occurred                                                                                      |

\*2 The MODE indicator will be lit when the setting at COM-21 (Opt parameter-12) is applied to the communication module after COM-94 (Comm Update) has been set to "1: yes."

# 12 Web server

www.PLC1.ir

# 12.1 Overview

Because the H100 Ethernet communication module has built-in web server functionalities, you can monitor the H100 inverter and check parameter settings, network status, and trip fault history on a web browser without installing additional programs. As long as a web browser (Chrome) is available, you can connect to the H100 Ethernet communication module in any environment.

# 12.2 Logging in

62

www.PLC1.ir

LSELECTRIC

Chrome web browser fully supports access to the H100 Ethernet communication module's web server. However, compatibility with other web browsers cannot be guaranteed. Also, the network environment must be configured without duplications and all wiring connections must be properly made. Run Chrome and enter the target IP address.

← → C ③ 192.168.1.10

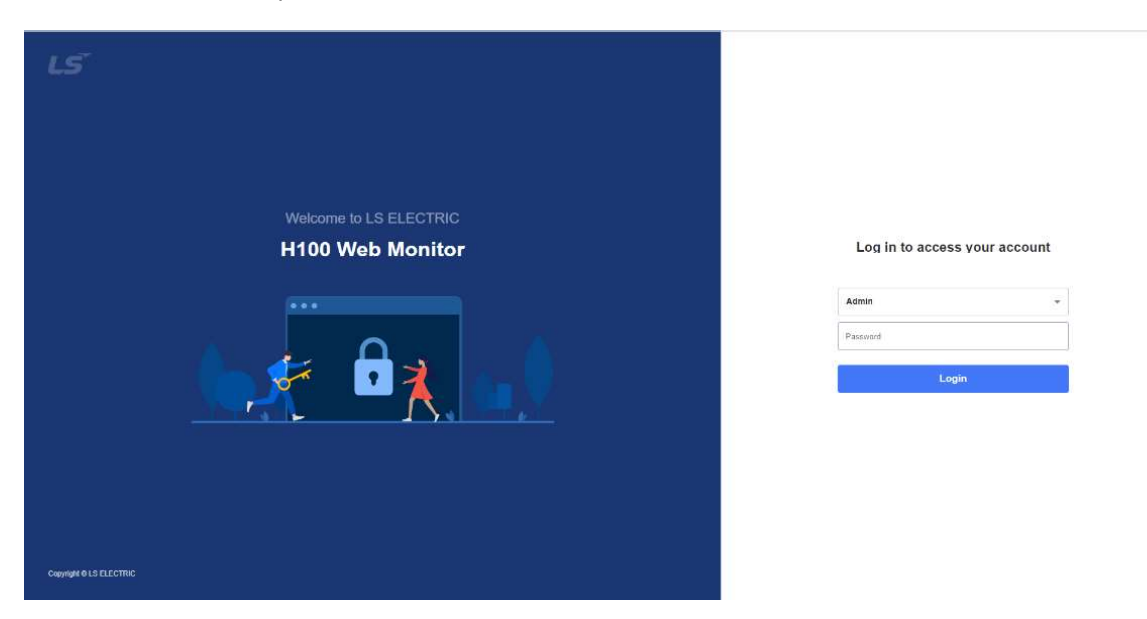

(The default IP is "192.168.1.10" without additional user settings.)

There are two accounts available: Admin and User Each account has differentiated permission levels. The following table lists the permissions allowed for each account.

| Account | Permission                       | Description              |
|---------|----------------------------------|--------------------------|
| Admin   | Accessing Dashboard, Monitoring, | The password is set with |

| Account | Permission                                                                                   | Description                                          |
|---------|----------------------------------------------------------------------------------------------|------------------------------------------------------|
|         | Drive Parameter, Setting, and<br>Alarm menus is allowed and<br>parameter changes are allowed | the BAC password parameter within the H100 inverter. |
|         | within the Setting menu.                                                                     |                                                      |
| User    | Accessing Dashboard, Monitoring,<br>Drive Parameter, and Alarm menus<br>are allowed.         | Password is not required.                            |

When you log in to the web server, a notification message is provided in a pop-up window. You can proceed with the login process after agreeing to the notification message.

# **12.3 Basic layout**

When you log in to the web server for the first time, the Dashboard page will be displayed on the screen. The following table explains the basic layout of the H100 web server.

| Menu                | Item              | Description                             | Description   |
|---------------------|-------------------|-----------------------------------------|---------------|
| Dashboard           | Overall status of | Main page of the web server. Provides   |               |
| Dashboard           | the H100 inverter | the overall status at a glance.         |               |
|                     | Drive             | A page that allows you to monitor the   |               |
|                     | DIIVE             | inverter's operation status.            |               |
|                     |                   | A page that allows you to monitor the   |               |
|                     |                   | inverter's I/O terminal status.         |               |
| Monitoring          | Chart             | A page that allows you to select and    | 1ltem;        |
|                     | Chart             | monitor a specific item.                | (10datas/Sec) |
|                     | Communication     | A page that allows you to view the      |               |
|                     | Module            | operation status of the Ethernet        |               |
|                     |                   | communication module.                   |               |
| Drive               |                   | A page that allows you to view the      |               |
| Parameter Parameter |                   | parameter settings within the inverter. |               |
|                     |                   | A page that allows you to view          | Cannot be     |
|                     | Communication     | operation status of the Ethernet        | accessed with |
| Setting             | Module            | communication module and configure      | the user      |
|                     |                   | network settings.                       | account       |
|                     | Maintenance       | A page that allows you to enter         | Cannot be     |

| Menu  | ltem       | Description                                                       | Description                          |
|-------|------------|-------------------------------------------------------------------|--------------------------------------|
|       |            | information related to the inverter maintenance information, etc. | accessed with<br>the user<br>account |
| Alarm | Alarm List | A page that allows you to view the trip and warning history.      |                                      |

The web server menus do not provide features to operate the inverter. Also, only data related to remote protocols, the network, etc. can be written on the web server.

# 12.3.1 Dashboard

A main page of the web server, which provides key information at a glance.

| H100 Web Monitor                                                                                                 |     |                                                         |                     |                    |                                     |                                                           | 🚊 🚨 АОМ                                                                 | N LS |
|----------------------------------------------------------------------------------------------------|-----|---------------------------------------------------------|---------------------|--------------------|-------------------------------------|-----------------------------------------------------------|-------------------------------------------------------------------------|------|
| Menu           Dashboard           Q         Monitoring           Image: Drive Parameter         Drive Parameter | ~ ~ | H100 Web Monito<br>H100 Inverter Ethernet Monitories So | <b>F</b><br>Torvane |                    |                                     |                                                           | Drive Information<br>Model H100<br>Capacity 11kW<br>Vokage 400V-3-phase | More |
| 🛱 Settings                                                                                                    | ×   | Monitoring 3                                            | Normal              | Maintenance        | • Normal                            | Network I Normal                                          | S/// Version 2.78 v                                                     | _    |
| Alarm                                                                                                    |     | Monitoring                                              | Mare                | Drive              | Mora                                | Communication Module More                                 |                                                                         | 2    |
|                                                                                                    |     | Output Voltage                                          | 0 V                 | Stop               | U Stop                              | Protocol Keypad<br>Duplex Full Duplex<br>ID 192 168.1 101 |                                                                         |      |
|                                                                                                    |     | Voltage (DC Link)                                       | 633 v               | Speed              | 0 rpm                               |                                                           |                                                                         |      |
|                                                                                                    |     | Output Corrent                                          | <b>0.0</b> A        | Frequency          | 0.00 Hz 🖷 50.00                     | Version 1.00 v                                            | Fas Time                                                                | More |
|                                                                                                    |     | Output Power                                            | 0.0 kW              | Acc.Time           | 20.0 Sec                            | <ul> <li>Internal Period</li> <li>100 ms</li> </ul>       | ran ime<br>1095 days                                                    | ut   |
|                                                                                                    |     | Temperature                                             | 30 rc               | Dec.Time           | 30.0 Sec                            | • Port 1 Speed • Mbps 🗏 Auto                              | Manager Global Support Team                                             |      |
|                                                                                                    |     | Download Diagonos                                       | tic File            | The Reference      |                                     | • Port 2 Speed 100 Mbps 🗏 Auto                            | Phone<br>E-mail https://www.ls-electric.c                               | :om  |
|                                                                                                    |     | Alarm Event                                             |                     |                    |                                     | Morè                                                      | Installation 2021-01-01                                                 |      |
|                                                                                                    |     | Stalue Occured Time                                     | thessage            | Description        |                                     |                                                           | Məmo                                                                    |      |
|                                                                                                    |     | S Fault 02/08/2021 2                                    | 54 Option           | Trip-1 Displayed v | when a communication error is detec | ted between the inverter and the communication board.     | (300 Bytes)                                                             |      |
|                                                                                                    |     | S Fault 02/08/2021 2                                    | 21 Option           | Trip-1 Displayed v | when a communication error is detec | ted between the inverter and the communication board.     |                                                                         |      |

The status bars beneath the main banner indicate the event status for the given keywords. You can click the status bar to access the relevant information page.

| Status Bar | Normal             | Warning                                   | Fault                          |
|------------|--------------------|-------------------------------------------|--------------------------------|
| Monitoring | Inverter is normal | Warning according to the inverter setting | Trip according to the inverter |

٦

LSELECTRIC

64

| Status Bar  | Normal                                          | Warning                                 | Fault                                                                                            |
|-------------|-------------------------------------------------|-----------------------------------------|--------------------------------------------------------------------------------------------------|
|             |                                                 |                                         | specification/setting                                                                            |
| Maintenance | Fan condition is OK for the period              | Warning about the period and fan status | Fatal failure of the built-<br>in fan.                                                           |
| Network     | Communication<br>module network status<br>is OK | -                                       | Background CAN<br>communication error<br>between the inverter and<br>the communication<br>module |

The Monitoring and Drive windows provide the current operation status of the inverter. You can click "More" to access the Drive page under the Monitoring menu.

The Drive Information window provides the model type, capacity, voltage, and software version of the currently installed inverter. You can click "More" to access the Drive page under the Drive Parameter menu.

The Maintenance window shows the notes written by the administrator and the fan status. You can click "More" to access the Maintenance page under the Setting menu.

The Alarm Event window provides the list of events that occurred since the installation of the communication module to the inverter and the first power on, while the Dashboard window shows only the two most recent events. You can click "More" to access the Alarm page.

# 12.3.2 Monitoring

A menu item that includes the monitoring area of the inverter and the communication module. All monitored items except for Chart are refreshed once every three seconds. On all subordinate pages under the Monitoring menu, you can download the diagnostics files.

## 12.3.2.1 Monitoring > Drive

A page that allows you to view the current operation status of the inverter. **R** (reference) stands for the target value of the current operation.

| Manu         Medical (n) > Drive         Medical (n) > Drive         Med                                                                                                    | on an each month of  |                    |                   |           |                     |             | 1 × 1000 L                  |
|----------------------------------------------------------------------------------------------------|----------------------|--------------------|-------------------|-----------|---------------------|-------------|-----------------------------|
| ▲ tastacaria          Matrix       Matrix                                                                                                    | enu                  | Monitoring > Drive |                   |           |                     |             | Orientiand Diagranatic File |
| C.L. Montaneling         ▲           Dres         Exercise         Exercise         Exer                                                                                                    | Dashlioant           |                    |                   |           |                     |             |                             |
| Date         Date         Date         Date         Date         Date           EBD0         Comment/cetion Module                                                                                                    | Moritoring A         |                    | Manara Norman     | Fun filia | Chimun Stop         | Aprent Stop |                             |
| bit0         Carefic Communication Module           Communication Module         Invention           Drive Parameter         Invention           Secting a         Invention           Alern         Drive Current           Output Vaitage         0           Vaitage (DC Link)         314           Output Current         0.0           Output Paramet         0.0           Output Paramet         0.0                                                                                                    | Drive                |                    | - Pauline         | Carl Outp | and out             | out out     |                             |
| Ckarl         Communication Module         Duine Parameter         Sensing v         Atem         Ourgust Voltage         Ourgust Voltage         Ourgust Voltage         Ourgust Voltage         Outgust Current         Outgust Parameter         Outgust Parameter     <                                                                                                    | CREAD                |                    |                   |           |                     |             |                             |
| Notes Parameter       Diffue Faces International International Internationa Internatio International International International | Chart                |                    |                   |           |                     |             |                             |
| B Drive Parameter               Drive               Drive          Aleren               Non               Non               Drive          Aleren               Non               Non               Speed               Non          Output Voltage             (DC Llink)             314             .             (Do             .             .                                                                                                    | Communication Module |                    |                   |           |                     |             |                             |
| Ct. Sandings     Monter     Drive       Maren     Non     Non     Non       Quitput Voltage     0     Speed     0       Voltage (DC Link)     314     Speed Reference II     1500       Output Voltage     0.0     Frequency     0.00       Output Power     0.0     Frequency     50.00                                                                                                    | Drive Parameter 🗸 🗸  |                    | 100.000           |           | 1200                |             |                             |
| Allem     Output Voltage     0     Speed     0       Voltage (DC Link)     314     Speed Reference II     1500       Output Current     0.0     Frequency     0.0       Output Power     0.0     Frequency Reference II     50.00                                                                                                    | t Sozioga 🗸 🗸        |                    | Inventer          | Mark 1    | Drive               | 1000        |                             |
| Voltage (DC Link)     314     Xpeed Reference in     1500       Output Current     0.0     Frequency     0.00       Output Pewer     0.0     Frequency     50.00                                                                                                    | Alacm                |                    | Output Voltage    | 0.        | Speed               | 0           |                             |
| Output Current     0.0     Frequency     0.00       Output Power     0.0     W     Prequency Reference     50.00                                                                                                    |                      |                    | Voltage (DC Link) | 314 .     | Speed Reference III | 1500        |                             |
| Output Power 0.0 ···· Prequency Reference 50.00 ····                                                                                                    |                      |                    | Output Current    | 0.0 ±     | Frequency           | 0.00 etc    |                             |
|                                                                                                    |                      |                    | Output Power      | 0.0 w     | Frequency Reference | 50.00 m     |                             |
| PID Feedback = 0.0 Act. Time = 20.0 -                                                                                                    |                      |                    | PID Feedback =    | 0.0       | Ace. Time 🗉         | 20.0 ter    |                             |
| PID Reference III 0.0 Dec. Time III 30.0 Gar                                                                                                    |                      |                    | PID Reference III | 0.0       | Dec. Time 📰         | 30.0 Ser    |                             |
|                                                                                                    |                      |                    |                   |           |                     |             |                             |

# 12.3.2.2 Monitoring > DI/DO

A page that allows you to view the current I/O terminal status of the inverter.

| fenu                 |    | Monitoring > DVDO |       |           |      |      |       |       |          |       |             |          | Oversland Diagram |
|----------------------|----|-------------------|-------|-----------|------|------|-------|-------|----------|-------|-------------|----------|-------------------|
| 🛱 Dashkoani          |    |                   |       |           |      |      |       |       |          |       |             |          |                   |
| Q. Monturing         | 18 |                   |       |           |      |      |       |       |          |       |             |          |                   |
| Drive                |    |                   |       |           |      |      |       |       |          |       |             |          |                   |
| ENDEL                |    |                   |       |           |      |      |       |       |          |       |             |          |                   |
| Chart                |    |                   | DIDO  |           | ALAO |      |       |       | PID      |       |             |          |                   |
| Communication Module |    |                   | 38.   | 100       | #    | (    | (140) | Vide- | 10       | 7968° | 11645310067 | Tyunning |                   |
| Drive Parameter      |    |                   | + P1  | = Q1      | ALT  | 0.00 | A0 1  | o dd  | Proc PID | 0.00  | 0           | 10       |                   |
| 🗘 Sorringa           |    |                   | * P2  | - Relay 1 | ALS  | 0.00 | 60 2  | 0.00  | E-PID 1  | 0     | 0.          | /m-3     |                   |
| t Alem               |    |                   |       | E Pairs 2 |      |      |       |       | F.80.7   |       | 0.0         |          |                   |
|                      |    |                   | 1.000 | - court a |      |      |       |       | LT IV A  |       | 10.00       | 1.466    |                   |
|                      |    |                   | - Pa  | = Relay 3 |      |      |       |       |          |       |             |          |                   |
|                      |    |                   | * PS  | = Relay d |      |      |       |       |          |       |             |          |                   |
|                      |    |                   | * PE  | - Relay 6 |      |      |       |       |          |       |             |          |                   |
|                      |    |                   | * P7  |           |      |      |       |       |          |       |             |          |                   |

66 **LS**ELECTRIC WWW.PLC1.ir

Green: Close

Grey: Open

## 12.3.2.3 Monitoring > Chart

A page that allows you to view the real-time operating values of the inverter. You can select up to eight items for real-time monitoring.

| H100 Web Monitor     |   |                |                        |    |        |              |    |                    |        |              |    | 🤷 🔔 Арман          | LS        |
|----------------------|---|----------------|------------------------|----|--------|--------------|----|--------------------|--------|--------------|----|--------------------|-----------|
| Menu                 |   | Monitoring >   | Chart                  |    |        |              |    |                    |        |              |    | Download Diagno    | stic File |
| n Dashboard          |   | Select 8 or fr | wer objects to monitor |    |        |              |    |                    |        |              |    |                    |           |
| Q. Monitoring        | * | Consult        | Polosted (0)           | 12 | Austas | Calcuted (b) |    |                    | Please | Data dad (D) |    |                    |           |
| Drive                |   | General        | Selected (0)           |    | Analog | Selected (n) | ~  |                    | Paraty | Selected (n) |    | Start              |           |
| ODVID                |   | 1.0            |                        |    |        |              |    |                    |        |              |    | Pasi-time   arrand |           |
| Chart                |   | 0.9            |                        |    |        |              |    |                    |        |              |    | Real-time Logenta  |           |
| Communication Module |   | 0.0            |                        |    |        |              |    |                    |        |              |    |                    |           |
| Drive Parameter      | * | 0.7            |                        |    |        |              |    |                    |        |              |    |                    |           |
| 🎝 Settings           | ~ | 0.6            |                        |    |        |              |    |                    |        |              |    |                    |           |
| Alarm                |   | 0.5            |                        |    |        |              |    |                    |        |              |    |                    |           |
|                      |   | 0.4            |                        |    |        |              |    |                    |        |              |    |                    |           |
|                      |   | 0.3            |                        |    |        |              |    |                    |        |              |    |                    |           |
|                      |   | 0.2            |                        |    |        |              |    |                    |        |              |    |                    |           |
|                      |   |                |                        |    |        |              |    |                    |        |              |    |                    |           |
|                      |   | 0              | 10                     | 29 | 30     | 40           | 60 | 50                 | 20     | 50           | 50 | 900                |           |
|                      |   |                |                        |    |        |              |    | Dov                | mload  |              |    |                    |           |
|                      |   |                |                        |    |        |              |    | Contraction of the |        |              |    |                    |           |
|                      |   |                |                        |    |        |              |    |                    |        |              |    |                    |           |
|                      |   |                |                        |    |        |              |    |                    |        |              |    |                    |           |
|                      |   |                |                        |    |        |              |    |                    |        |              |    |                    |           |
|                      |   |                |                        |    |        |              |    |                    |        |              |    |                    |           |
|                      |   |                |                        |    |        |              |    |                    |        |              |    |                    |           |

Click "Start" to start monitoring. Click "Stop" to stop monitoring.

To view the detailed information about a trend, you can zoom in a part of the trend by dragging the mouse cursor over it while the monitoring feature is stopped. To return to the previous view (zoom out), click "Reset."

The Real-time Legend shows the most recent values in real time.

Click "Download" to download the data up to the point that was last monitored. The data can be downloaded only for up to 10 minutes.

## 12.3.2.4 Monitoring > Communication Module
|          |                                   |        |      |                    |             |                                                                                                    |                                                                                                    | ≜ ≜ ADMIN LS                                                                                                    |
|----------|-----------------------------------|--------|------|--------------------|-------------|----------------------------------------------------------------------------------------------------|----------------------------------------------------------------------------------------------------|----------------------------------------------------------------------------------------------------|
|          |                                   |        |      |                    |             |                                                                                                    |                                                                                                    |                                                                                                    |
|          | Monitoring > Communication Module |        |      |                    |             |                                                                                                    | D                                                                                                    | ownload Diagnostic File                                                                                                    |
|          |                                   |        |      |                    |             |                                                                                                    |                                                                                                    |                                                                                                    |
| <b>^</b> |                                   | Normal |      | Protocol<br>Keypad | Full Duplex | 192.168.10.                                                                                                    | 19                                                                                                    |                                                                                                    |
|          |                                   |        |      |                    |             |                                                                                                    |                                                                                                    |                                                                                                    |
|          |                                   |        |      |                    |             |                                                                                                    |                                                                                                    |                                                                                                    |
|          |                                   |        |      |                    |             |                                                                                                    |                                                                                                    |                                                                                                    |
| dule     |                                   |        |      |                    |             |                                                                                                    |                                                                                                    |                                                                                                    |
| ~        |                                   |        |      |                    |             |                                                                                                    |                                                                                                    |                                                                                                    |
| ~        |                                   |        | -    | -                  |             |                                                                                                    |                                                                                                    |                                                                                                    |
|          | Internal(                         | AN)    | 385  | Port 1             | Whee        | Port 2                                                                                                    |                                                                                                    |                                                                                                    |
|          | Status                            | Pup    |      | Status             | Offline     | Status                                                                                                    | Online                                                                                                    |                                                                                                    |
|          |                                   | Kun    |      |                    | Onnie       | 1.000                                                                                                    | Gilline                                                                                                    |                                                                                                    |
|          | Period                            | 100 ms |      | Speed              | - Mbps      | Speed                                                                                                    | 100 Mbps                                                                                                    |                                                                                                    |
|          |                                   |        |      | Speed R            | Auto Mbps   | Speed 🕫                                                                                                    | Auto Mbps                                                                                                    |                                                                                                    |
|          |                                   |        |      | Duplex             |             | Duplex                                                                                                    | Full Duplex                                                                                                    |                                                                                                    |
|          |                                   |        |      | Duplex a           | Auto        | Duplex 😣                                                                                                    | Auto                                                                                                    |                                                                                                    |
|          |                                   |        |      |                    |             | A Reference                                                                                                    |                                                                                                    |                                                                                                    |
|          |                                   |        |      |                    |             |                                                                                                    |                                                                                                    |                                                                                                    |
|          |                                   |        |      |                    |             |                                                                                                    |                                                                                                    |                                                                                                    |
|          |                                   |        |      |                    |             |                                                                                                    |                                                                                                    |                                                                                                    |
|          |                                   |        |      |                    |             |                                                                                                    |                                                                                                    |                                                                                                    |
|          |                                   |        |      |                    |             |                                                                                                    |                                                                                                    |                                                                                                    |
|          | dule<br>v                         | duie   | date | due                | date        | dde<br>Verified 100 mb<br>Period 100 mb<br>Status Run<br>Period 100 mb<br>Speed 8 Auto soppo<br>Duplex .<br>Duplex Werk<br>Speed . Mappo<br>Duplex .<br>Duplex . | Monitoring > Communication Module         Image: Status         Normal         Point         Image: Status         Image: Status | Mentoring > Cemmunication Module       Particle       Particle <td< th=""></td<> |

A page that allows you to view the current operation status of the communication module.  $\mathbf{R}$  (reference) stands for the target value of the current operation.

Interface (CAN): Refers to the communication status between the inverter and the Ethernet communication module. Period stands for the background communication interval between the devices.

Port 1 and 2: Refer to the actual link statuses of the Ethernet port and the switch operation speed/mode. Configure COM-11 (Opt Parameter2) to change the settings.

Note) The web server may become unstable when the speed is set as "10 Mbps."

# 12.3.3 Drive Parameter

LSELECTRIC

68

www.PLC1.ir

Loads the parameter values set within the inverter. All parameter values are based on the information included in H100 User Manual. Refer to H100 User Manual for detailed information.

The parameter values at the time when the communication module was first installed to the inverter will be displayed here. To identify the parameter value changes after the communication module was operated, click "Refresh" on each parameter group page to reload the changed values. When the values are refreshed, not all values of all parameter groups will be newly loaded; only the parameter values provided on

| H100 Web Monitor      |                            |            |                                                                    |                            | 🚨 💄 ADMIN 🛛 💪                                        |
|-----------------------|----------------------------|------------|--------------------------------------------------------------------|----------------------------|------------------------------------------------------|
| Menu                  | Drive Parameter > Drive    |            |                                                                    | O Run 🛆 Stop X Read Only 🚺 | Drive Information                                    |
| ft Dashboard          | ttem                       | Value Unit | Default Range                                                      | Writable                   |                                                      |
| Q. Monitoring V       | Command Frequency          | 0.00 Hz    | 0.00 0.00, Low Freq - High Freq                                    | o                          |                                                      |
| Drive Parameter       | Keypad Run Dir             | 1          | 1 0 Reverse<br>1 Forward                                           | Ö                          |                                                      |
| Drive                 | Acceleration Time          | 20.0 sec   | 20.0 0.0-600.0 (sec)                                               | 0                          |                                                      |
| Basic                 | Deceleration Time          | 30.0 sec   | 30.0 0.0 - 600.0 (sec)                                             | o                          | in.                                                  |
| Control               | Keypad H.O.A Lock          | з          | 1 0 Locked<br>1 During Run<br>2 Unlocked                           | ۵                          | Model H100                                           |
| Input Terminal        | Command Source             | 1          | 1 © Keypad                                                         | ۵                          | Capacity 5.5kW                                       |
| Communication .       |                            |            | 1 FX/RX-1<br>2 FX/RX-2<br>3 Int 485<br>4 Field Bus<br>5 Time Event |                            | conge too officer                                    |
| EPID<br>Application 1 | Frequency Reference Source | 0          | 0 0 Keypad-1<br>1 Keypad-2                                         | ۵                          | Sviversion 2.76 v<br>Manual https://tselectric.co.kr |
| Application 2         |                            |            | 4 V2<br>5 12<br>6 Int 485                                          |                            |                                                      |
| Application 3         |                            |            | 7 FieldBus<br>9 Pulse                                              |                            |                                                      |
| Protection            |                            |            | 10 V3<br>11 13                                                     |                            |                                                      |
| 2nd Motor             | Control Mode               | 0          | 0 0.V/F                                                            | <u>م</u>                   |                                                      |
| 🗘 Settings 🗸 🗸        |                            |            | 1 Slip Compen                                                      |                            |                                                      |
| Alarm                 | Jog Frequency              | 10.00 Hz   | 10.00 0.00, Low Freq - High Freq                                   | o                          |                                                      |
|                       | Jog Acc Time               | 20.0 sec   | 20.0 0.0 - 600.0 (sec)                                             | 0                          |                                                      |

each page will be separately loaded.

As shown in the figure above, green dots are displayed for the items with changed values that do not match the initial values. Besides this, parameter values that were changed or unspecified by third party devices will also be indicated with green dots. However, these indications will not be provided for external parameter groups.

(Example: "-", "Motor setting")

### 12.3.4 Setting

www.PLC1.ir

This menu allows you to view other information related to the H100 Ethernet communication module and the inverter. This menu can only be accessed with the Admin account.

#### 12.3.4.1 Setting > Communication Module

This menu allows you to configure the protocol and TCP/IP settings for the H100 Ethernet communication module and update the firmware.

70

www.PLC1.ir

LSELECTRIC

| Dashboard Prote<br>Monitoring ~<br>Drive Parameter ~ | scol                                     | тсрир                     | Communication Module Information                                       |
|------------------------------------------------------|------------------------------------------|---------------------------|------------------------------------------------------------------------|
| Monitoring v<br>Drive Parameter v                    |                                          | TCP/IP                    | Communication Module Information                                       |
| Drive Parameter                                      |                                          |                           |                                                                        |
|                                                      | EthernetiP     OModbus/TCP     OBACnetiP | DHCP Enable               | Module Name H100 BACnet/EIP/Modbus Option Card<br>Serial No. 000000017 |
| Settings A S                                         | etting                                   | Ethernet IP 192.168.1.101 | MAC Address 00:0b:29:00:00:17                                          |
| Communication Module Ma                              | ax Master 127                            | Subnet Mask 255 255 0     | H/W Version 1.0.0                                                      |
| Maintenance                                          | Int.                                     | Gateway 192.165.1.1       | Last Update 2020-10-10                                                 |
| Alarm                                                | 23/600                                   |                           |                                                                        |
| Pa                                                   | asword 0                                 | Save                      | Update Communication Module                                            |
|                                                      |                                          |                           |                                                                        |
|                                                      | Save                                     |                           | Update information                                                     |
|                                                      |                                          |                           | 0.1.0 Under Development<br>- content1                                  |
|                                                      |                                          |                           | - content2                                                             |
|                                                      |                                          |                           |                                                                        |
|                                                      |                                          |                           |                                                                        |
|                                                      |                                          |                           |                                                                        |
|                                                      |                                          |                           |                                                                        |
|                                                      |                                          |                           |                                                                        |
|                                                      |                                          |                           |                                                                        |
|                                                      |                                          |                           |                                                                        |

Protocol: Set the options for the currently selected protocol. After selecting the check box and saving the protocol, the changes will take effect from the next booting of the device.

Related parameters - COM-21, COM-22, COM-23, COM-83, COM-84, COM-85, and COM-86

TCP/IP: Configure the network settings. These settings provides the same functions as parameters from COM-12 to COM-20.

Communication Module Information: This window provides detailed information about the currently installed Ethernet communication module. You can click "Update Communication Module" to update the firmware for the Ethernet communication module only.

#### 12.3.4.2 Setting > Maintenance

This page allows you to enter other information related to the inverter.

| H100 Web Monitor                            |                                                                                                    | 🚹 🚢 ADMIN | LS |
|---------------------------------------------|----------------------------------------------------------------------------------------------------|-----------|----|
| H100 Web Monitor  Menu   Menu    Monitoring | Settings > Maintenance         Installation         Manager         Manager         Mone         Email         Installation Date         2021-01-01         Memo         (3W Bytes)         (Sw Bytes)         Reset         Save |           | LS |
|                                             |                                                                                                    |           |    |

Installation: This window allows you to record brief information about the inverter and the communication module, or write memos.

Asset Management: Indicates the effective lifespan of the cooling fan and the operation period of the inverter.

#### 12.3.5Alarm

This page allows you to view event history of the inverter. By default, the most recent fault trip event history (for up to five items) is displayed here. In addition to this, the most recent warning event history (up to five items) is stored on the communication module while it is powered on. The warning event history will be erased when the power to the communication module is turned off.

| H100 Web Monitor |   |           |                  |               |                                                                                                    | 🔔 🚢 ADMEN LS |
|------------------|---|-----------|------------------|---------------|----------------------------------------------------------------------------------------------------|--------------|
| Menu             |   | Alarm     |                  |               |                                                                                                    |              |
| A Dashboard      |   | 8         | <b>A</b>         |               |                                                                                                    |              |
| Q Monitoring     | ~ | Pault     | ming             |               |                                                                                                    |              |
| Drive Parameter  | ~ | Level     | Occured Time     | Meccago       | Description                                                                                        |              |
| 🗘 Settings       | ~ | A Warning | 02/08/2021 09:29 | Lost Keypad   | Displayed when a communication error occurs between the keypad and the inverter.                   |              |
| Alarm            |   | 😣 Fault   | 02/08/2021 09:01 | Option Trip-1 | Displayed when a communication error is detected between the inverter and the communication board. |              |
|                  |   | 🔕 Fault   | 02/05/2021 18:39 | Option Trip-1 | Displayed when a communication error is detected between the inverter and the communication board. |              |
|                  |   | 🕴 Fault   | 02/05/2021 17 22 | Option Trip-1 | Displayed when a communication error is detected between the inverter and the communication board. |              |
|                  |   | 😵 Fault   | 02/05/2021 17:22 | Option Trip-1 | Displayed when a communication error is detected between the inverter and the communication board. |              |
|                  |   | 😣 Fault   | 02/05/2021 17:22 | Option Trip-1 | Displayed when a communication error is detected between the inverter and the communication board. |              |
|                  |   |           |                  |               |                                                                                                    |              |
|                  |   |           |                  |               |                                                                                                    |              |
|                  |   |           |                  |               |                                                                                                    |              |
|                  |   |           |                  |               |                                                                                                    |              |
|                  |   |           |                  |               |                                                                                                    |              |
|                  |   |           |                  |               |                                                                                                    |              |
|                  |   |           |                  |               |                                                                                                    |              |
|                  |   |           |                  |               |                                                                                                    |              |
|                  |   |           |                  |               |                                                                                                    |              |
|                  |   |           |                  |               |                                                                                                    |              |
|                  |   |           |                  |               |                                                                                                    |              |

The Occurred Time on the alarm list is decided according to the Application 3 Now Date (AP3-01), Now Time (AP3-02), and Date Format (AP3-06) settings in the Drive Parameter menu.

Click the relevant list to view detailed information about the fault trip history. Identify the detailed history at the time of any event. However, the detailed event history of a warning cannot be identified.

## 12.3.6 Notes

72

www.PLC1.ir

LSELECTRIC

Note the following information related to the Chrome browser.

- a. The downloading of files (diagnostics and chart files) is available in Safari (on devices running iOS). However, the download feature is not supported in Chrome due to the browser's internal problems.
- b. During the next booting process, the protocol selections (checked protocols) in the Setting > Protocol menu will be applied.

- c. When you reboot the inverter on the web server or via the keypad, all currently established web connections will be forcibly terminated.
- d. Excessive remote/web requests (by each protocol) will result in a heavy system load for internal processing, deteriorating the performance of the chart feature (Monitoring > Charts).
- e. Please proceed with the update when the Drive isn't working.
- f. If the Diagnostic File contains any unintended content, please remove the cache in the browser and reconnect to proceed with the download.